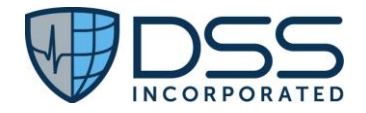

# Juno Emergency Services Solution v3.1

CHPL # 15.04.04.2925.JESS.03.01.0.210308 https://junohealth.com/certifications

> Published 11/10/2021 JESSv3.1-2022-01

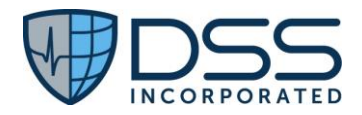

# Table of Contents

| 1 | Intr             | oduction                                                                                                    | 3  |
|---|------------------|----------------------------------------------------------------------------------------------------|----|
|   | 1.1              | Purpose                                                                                                    | 3  |
|   | 1.2              | Test Objective                                                                                                | 3  |
|   | 1.3              | Process and References                                                                                        | 3  |
| 2 | Crit             | eria to be Tested from ONC 2015 Certification                                                                 | 3  |
|   | 2.1              | Test Inclusion                                                                                                | 3  |
|   | 2.2              | Test Methodology                                                                                              | 4  |
| 3 | Gen              | eral Information for All Measures                                                                             | 5  |
| 4 | Mea              | asures used in Overall Approach                                                                               | 5  |
|   | 4.1              | §170.315(b)(1) Transitions of Care                                                                            | 5  |
|   | 4.2              | §170.315(b)(2) Clinical Information Reconciliation and Incorporation                                          | 11 |
|   | 4.3              | §170.315(f)(2) Transmission to Public Health Agencies - Syndromic Surveillance                                | 14 |
|   | 4.4              | §170.315(f)(3) Transmission to Public Health Agencies — Reportable Laboratory Tests and Values/Results .      | 16 |
| 5 | Sch              | edule of Key Milestones                                                                                       | 17 |
| 6 | Atte             | estation                                                                                                    | 18 |
| 7 | Арр              | endices                                                                                                    | 18 |
|   | 7.1 Ap           | pendix A §170.315(b)(1) Transitions of Care                                                                   | 18 |
|   | 7.1.             | 1 Criteria                                                                                                    | 18 |
|   | 7.1.             | 2 Test Data                                                                                                   | 18 |
|   | 7.1.             | 3 Test Script                                                                                                 | 30 |
|   | 7.2 Ap           | pendix B §170.315(b)(2) Clinical Information Reconciliation and Incorporation                                 | 33 |
|   | 7.2.             | 1 Criteria                                                                                                    | 33 |
|   | 7.2.             | 2 Test Data                                                                                                   | 33 |
|   | 7.2.             | 3 Test Script                                                                                                 | 37 |
|   | 7.3 Ap           | pendix C §170.315(f)(2) Transmission to Public Health Agencies - Syndromic Surveillance                       | 39 |
|   | 7.3.             | 1 Criteria                                                                                                    | 39 |
|   | 7.3.             | 2 Test Data                                                                                                   | 39 |
|   | 7.3.             | 3 Test Script                                                                                                 | 42 |
|   | 7.4 Ap<br>Values | pendix D §170.315(f)(3) Transmission to Public Health Agencies — Reportable Laboratory Tests and<br>s/Results | 48 |
|   | 7.4.             | 1 Criteria                                                                                                    | 48 |
|   |                  | 12575 U.S. HIGHWAY 1   SUITE 200   JUNO BEACH, FL 33408   OFFICE: 561.284.7000   FAX: 561.227.0208            |    |

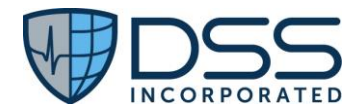

| 7.4.2 Test Data   | 48 |
|-------------------|----|
| 7.4.3 Test Script | 49 |

# 1 Introduction

# 1.1 Purpose

The purpose of this ONC test plan is to document the overall testing processes for DSS Juno Emergency Services Solution v3.1 ONC Certification. This test plan describes the test strategy, testing activities and methods to determine DSS Juno Emergency Services Solution v3.1 meets the "Real World Testing" ONC cures technology for interoperability requirements.

## 1.2 Test Objective

This ONC Test plan supports:

- Meeting the regulatory test coverage of the 2015 Edition ONC requirements per DSS marketed environments.
- Execution of 100% of the test cases for each certified 2015 Edition ONC test component for Juno Emergency Services Solution.
- o Identification of the functional components and ONC requirements that should be targeted by tests.
- $\circ$   $\;$   $\;$  Provision of time estimates for the testing efforts.
- Description of test data and environments per DSS target marketing environments.
- Listing of deliverable elements that are certified within Juno Emergency Services Solution v3.1 and included in the CHPL listing.

### 1.3 Process and References

The processes and procedures that guide the implementation of this test plan are:

- o 2015 Edition Test Methods, <u>Test Procedures</u> and Conformance Method
- o 2015 Edition Cures Real World <u>Testing Regulations</u>

The references that support the implementation of this test plans are:

• Health IT Standards References and Resource Documents are listed within each criteria test case.

# 2 Criteria to be Tested from ONC 2015 Certification

### 2.1 Test Inclusion

DSS Juno Emergency Services Solution Test plan includes test scenarios for Ambulatory settings. All data exchange and communications are secured and follow both HIPAA Privacy and compliance rules. ONC Technical standards have been carefully reviewed and implemented for testing.

Test cases have been created for the following criteria:

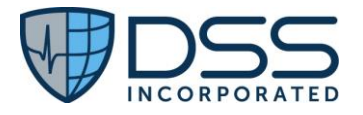

#### **Care Coordination criteria**

<u>§170.315(b)(1) - Transitions of Care</u> §170.315(b)(2) - Clinical Information Reconciliation and Incorporation

#### **Public Health criteria**

<u>§ 170.315(f)(2) - Transmission to Public Health Agencies — Syndromic Surveillance</u> <u>§ 170.315(f)(3) - Transmission to Public Health Agencies — Reportable Laboratory Tests and Value/Results</u>

### 2.2 Test Methodology

To demonstrate Interoperability and conformance compliance during the Real World Testing the user, following previously written scripts that are based on application workflow, conducts System Testing and Integration Testing.

- Data is sent and/or received properly between systems.
- Interfaces between applications move data correctly and completely. Test both sending and receiving when interfaces are bi-directional.
- Connectivity with external organizations is accurate and complete as authorized (e.g., portal access to/from hospital/clinic, continuity of care record to referrals, personal health records for patients, disease management to/from health plan).
- System access is appropriate per assigned privileges.
- Data are processed accurately.
- Data are correctly populated in the user interfaces, reports, and clinical documents.
- All system components that share data or depend on other components work together properly.
- The workflows reflect actual new processes and workflows.
- Usage is defined in and follows policies and procedures. Reinforce training as applicable.

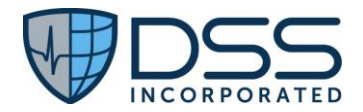

# 3 General Information for All Measures

| Product and CHPL ID    | Juno Emergency Services Solution v3.1 - CHPL ID                                         |
|------------------------|-----------------------------------------------------------------------------------------|
|                        | 15.04.04.2925.JESS.03.01.0.210308                                                       |
| Care Setting           | Hospital Emergency Department/Urgent Care                                               |
|                        | Ambulatory                                                                              |
| Test Environment       | Customer TEST environment that mirrors the organization's production                    |
|                        | environment.                                                                            |
| Justification/Approach | The current certified version of Juno Emergency Services Solution v3.1 is in use at     |
|                        | one of our customer sites, however that site has not attested to any of the criteria    |
|                        | that utilize all the features/functions of the certified measures included in this test |
|                        | plan. Therefore test data has been provided for each criteria to be used in order to    |
|                        | complete testing. See Appendices for details                                            |
|                        |                                                                                         |
| Real-world networks    | Customer partner network                                                                |
| /tools                 |                                                                                         |
|                        | • Surescripts Admin Console-for the data exchange for §170.315(b)(1) if the             |
|                        | testing is being done in a TEST environment: not needed if testing is being             |
|                        | done in PRD environment and transmission is being done to/from other                    |
|                        | providers                                                                               |
|                        | providers                                                                               |
|                        |                                                                                         |
|                        | Results will be captured through a variant of screenshots and extracts.                 |
| Standards Update       | Standards updated to USCDI (Y/N): Not Applicable                                        |
| -                      |                                                                                         |

# 4 Measures used in Overall Approach

# 4.1 §170.315(b)(1) Transitions of Care

| Use Case               | To ensure the continuity of care for any given patient, Juno Emergency Services<br>Solution is able to receive transition of care documents from other providers for care<br>prior to the patient's admission for review/reference. Likewise, Juno Emergency<br>Services Solution is able to generate the transition of care documents to be<br>transmitted to other providers in the ambulatory setting post discharge or to other<br>inpatient care settings upon patient discharge. |
|------------------------|----------------------------------------------------------------------------------------------------|
|                        | Based on the standards for interoperability, this ensures that care can be provided<br>based on clinical documentation that provides a complete picture and that the results<br>of testing previously completed is available and does not necessarily need to be<br>repeated.                                                                                                    |
| Certification Criteria | <ul> <li>§ 170.315 (b)(1) Transition of care—</li> <li>(i) Send and receive via edge protocol—</li> </ul>                                                                                                    |

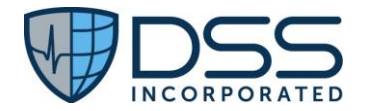

| <ul> <li>§ 170.202(a); and</li> <li>(B) Receive transition of care/referral summaries through a method that conforms to the standard specified in § 170.202(a) (from a service that implemented the standard specified in § 170.202(a)(2).</li> <li>(C) XDM processing. Receive and make available the contents of a XDM p formatted in accordance with the standard adopted in § 170.205(p)(1 the technology is also being certified using an SMTP-based edge protoces (ii) <i>Validate and display —</i></li> <li>(A) Validate C-CDA conformance – system performance. Demonstrate the to detect valid and invalid transition of care/referral summaries receive formatted in accordance with the standards specified in § 170.205(a)(1 and (5) for the Continuity of Care Document, Referral Note, and (inpal setting only) Discharge Summary document templates. This includes t ability to:</li> <li>(1) Parse each of the document types.</li> <li>(2) Detect errors in corresponding "document-templates," "section-templates," and "entry-templates," including invalid vocabulary sta and codes not specified in the standards adopted in § 170.205(a)(3 and (5).</li> <li>(3) Identify valid document-templates and process the data elements required in the corresponding section-templates and entry-templates from the standards adopted in § 170.205(a)(3, (4), and (5).</li> <li>(4) Correctly interpret empty sections and null combinations.</li> <li>(5) Record errors encountered and allow a user through at least one o following ways to:     <ul> <li>(i) Be notified of the errors produced.</li> <li>(ii) Review the errors produced.</li> </ul> </li> <li>(B) <i>Display</i>. Display in human readable format the data included in transitic care/referral summaries received and formatted according to the standards specified in § 170.205(a)(3), (4), and (5).</li> <li>(C) <i>Display section views</i>. Allow for the individual display of each section (a accompanying document header information) that is included in a tran of care/referral summaries received and formatted in accordance with th st</li></ul> |
|----------------------------------------------------------------------------------------------------|
|----------------------------------------------------------------------------------------------------|

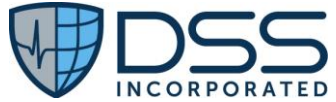

| (3) Set the initial quantity of sections to be displayed.                                                                                                    |
|----------------------------------------------------------------------------------------------------|
| <ul> <li>(iii) Create. Enable a user to create a transition of care/referral summary formatted in accordance with the standard specified in § 170.205(a)(3), (4), and (5) using the Continuity of Care Document, Referral Note, and (inpatient setting only)</li> </ul>                                                  |
| Discharge Summary document templates that includes, at a minimum:                                                                                                    |
| <ul> <li>(1) The data classes expressed in the standard in § 170.213 and in accordance with § 170.205(a)(4), (a)(5), and paragraphs (b)(1)(iii)(A)(3)(i) through (iii) of this section or</li> </ul>                                                                                                    |
| <ul> <li>(2) The Common Clinical Data Set in accordance with §170.205(a)(4) and paragraph (b)(1)(iii)(A)(3)(i) through (iv) of this section for the period until December 31, 2022, and</li> </ul>                                                                                                    |
| (3) The following data classes:                                                                                                    |
| <ul> <li>(i) Assessment and plan of treatment. In accordance with the<br/>"Assessment and Plan Section (V2)" of the standard specified in §<br/>170.205(a)(4); or in accordance with the "Assessment Section (V2)"<br/>and "Plan of Treatment Section (V2)" of the standard specified in §<br/>170.205(a)(4).</li> </ul> |
| (ii) <i>Goals</i> . In accordance with the "Goals Section" of the standard specified in § 170.205(a)(4).                                                                                                    |
| (iii) <i>Health concerns</i> . In accordance with the "Health Concerns Section" of the standard specified in § 170,205(a)(4).                                                                                                    |
| <ul> <li>(iv) Unique device identifier(s) for a patient's implantable device(s). In accordance with the "Product Instance" in the "Procedure Activity Procedure Section" of the standard specified in § 170.205(a)(4).</li> </ul>                                                                                        |
| (B) Encounter diagnoses. Formatted according to at least one of the following standards:                                                                                                    |
| (1) The standard specified in § 170.207(i).                                                                                                    |
| (2) At a minimum, the version of the standard specified in § 170.207(a)(4).                                                                                                    |
| (C) Cognitive status.                                                                                                    |
| (D) Functional status.                                                                                                    |
| (E) Ambulatory setting only. The reason for referral; and referring or                                                                                                    |
| (E) Inpatient setting only. Discharge instructions                                                                                                    |
| (G) Patient matching data. First name, last name, previous name, middle name                                                                                                    |
| (including middle initial), suffix, date of birth, address, phone number, and                                                                                                    |
| sex. The following constraints apply:                                                                                                    |
| (1) Date of birth constraint.                                                                                                    |
| (i) The year, month and day of birth must be present for a date of birth.                                                                                                    |
| The technology must include a null value when the date of birth is                                                                                                    |
| unknown.                                                                                                    |
| (II) Optional. When the hour, minute, and second are associated with a date of birth the technology must demonstrate that the correct time                                                                                                    |
| zone offset is included                                                                                                    |
| (2) Phone number constraint. Represent phone number (home, business, cell)                                                                                                    |
| in accordance with the standards adopted in § 170.207(q)(1). All phone                                                                                                    |
| numbers must be included when multiple phone numbers are present.                                                                                                    |

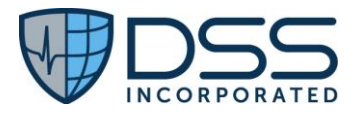

|               | (3) Sex constraint. Represent sex in accordance with the standard adopted in § 170.207(n)(1).                                                                                                    |
|---------------|----------------------------------------------------------------------------------------------------|
|               | References:                                                                                                    |
|               | • 170.202(a)(2) Applicability Statement for Secure Health Transport, Version 1.2, August 2015 (Direct)                                                                                                    |
|               | File: Applicability Statement for Secure Health Transport v1.2.pdf - Direct Project                                                                                                    |
|               | • 170.202(d) ONC Implementation Guide for Direct Edge Protocols, Version 1.1, June 25, 2014                                                                                                    |
|               | Implementation Guide for Direct Edge Protocols, Version 1.1, June 25, 2014<br>(healthit.gov)                                                                                                    |
|               | • 170.202(e)(1)   Interoperability Standards Advisory (ISA) (healthit.gov)                                                                                                    |
|               | <u>170.202(e)(1)   Interoperability Standards Advisory (ISA) (healthit.gov)</u>                                                                                                    |
|               | • § 170.205(a)(4) HL7 Implementation Guide for CDA® Release 2: Consolidated CDA Templates for Clinical Notes (US Realm), Draft Standard for Trial Use Release 2.1, August 2015                                                                                                    |
| Justification | Each type of Transition of Care document has its own specific content requirements.<br>For the Ambulatory care setting, the C-CDA types to be tested include:                                                                                                    |
|               | <ul><li>Continuity of Care</li><li>Referral Note</li></ul>                                                                                                    |
|               | Using 4 scenarios, all of the components of the §170.315(b)(1) Transitions of Care will be tested i.e.,                                                                                                    |
|               | • Receive health information in accordance with the standard specified in §170.202(a)(2) in the form of a transition of care/referral summary for a given patient that was sent in accordance with a method that conforms to the standard specified in § 170.202(d) and process it such that it is viewable within the patient's EHR. (Note: The incorporation of some of the data elements will be tested separately as part of 170.315(b)(2).) |
|               | • Display the transition of care/referral summary received in a manner in accordance with 170.315(b)(1)(ii)(C) which allows the user to view a specific section, set the # of sections to display and rearrange the order of display.                                                                                                    |
|               | • Create a transition of care/referral summary that can be displayed in human readable format using the appropriate template that includes at a minimum:                                                                                                    |
|               | Patient matching data, i.e., First name, last name, previous name, middle<br>name (including middle initial), suffix, date of birth, address, phone number,<br>and sex                                                                                                    |
|               | <ul> <li>Common Clinical Data Set items (see the Test Data section for details)</li> <li>Assessment and plan of treatment sections, either together or separately</li> <li>Goals</li> </ul>                                                                                                    |
|               | <ul> <li>Health Concerns</li> <li>Unique device identifier(s) for a patient's implantable device(s)</li> </ul>                                                                                                    |

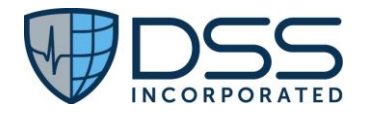

|                  | <ul> <li>Encounter diagnosis</li> <li>Cognitive status</li> <li>Functional status</li> <li>Discharge instructions</li> <li>Transmit the transition of care/discharge summary in accordance with the standard specified in §170.202(a)(2) to an 'address' provided for use for the specific patient at a time to be specified. (Note: The address would allow the C-CDA to be transmitted to other providers in the ambulatory setting post discharge or to an inpatient care setting upon patient discharge.)</li> </ul>                                                                                                    |
|------------------|----------------------------------------------------------------------------------------------------|
| Test Methodology | The content of transition of care documents that will be received from other EHRs will vary as the data will be unique to the specific patient. Customer site is not currently utilizing the Transition of Care functionality, so may be required to use test data. Two xml files provided by the vendor may be required to be utilized for Scenarios #1 and #2 for importing the specific C-CDA template, i.e., Continuity of Care and Referral Note.                                                                                                    |
|                  | For Scenarios #3 and #4 that involve creation and transmission of the transition of care documents to be transmitted to other providers or other facilities where the patient might be transferred, a single patient will be utilized. This patient will have all the required data as detailed in the Test Data section.                                                                                                    |
| Test Data        | <ul> <li>For testing the receipt of transition of care documents from other providers in Scenarios #1 and #2, xml files provided by the vendor for import and processing if they are required since the functionality is not currently in use by the site.</li> <li>For testing of creation and transmission of the transition of care documents in Scenarios #3 and #4, data will be entered into Juno Emergency Services Solution for use in the generation of the transition of care documents. At a minimum, this data will include:</li> <li>Common Clinical Data Set items</li> <li>Sex</li> <li>Date of Birth</li> <li>Race and Ethnicity</li> </ul> |
|                  | <ul> <li>Preferred Language</li> <li>Smoking Status</li> <li>Medication Allergies</li> <li>Medications</li> <li>Problems</li> <li>Procedures</li> <li>Immunizations</li> <li>Vital Signs</li> <li>Laboratory Tests and Results</li> <li>Care Team Members</li> <li>Unique Device Identifiers</li> <li>Assessment and plan of treatment sections, either together or separately</li> <li>Goals</li> </ul>                                                                                                    |

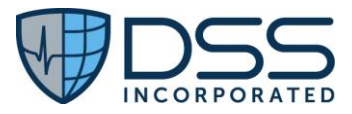

|                   | <ul> <li>Health Concerns</li> </ul>                                                                                                    |
|-------------------|----------------------------------------------------------------------------------------------------|
|                   | Encounter diagnosis                                                                                                    |
|                   | Cognitive status                                                                                                    |
|                   | Functional status                                                                                                    |
|                   | Discharge instructions                                                                                                    |
|                   | See attached Appendix A for the script for Test Data Entry                                                                                                    |
| Expected Outcomes | Testing is organized according to the clinical workflow with the criteria being tested<br>grouped according to the specific scenario. The specific criteria is referenced for each<br>scenario. The steps for the testing and the Expected Outcome for each step are<br>detailed in the Appendix section of this document for each scenario included below.<br>In general, the Interoperability and electronic health information exchanged is<br>accomplished successfully without errors or message failures during the exchange. |
|                   | A total of 4 scenarios will be utilized. This includes two (2) scenarios for the Receive criteria and two (2) scenarios for the Create, Validate and Send criteria, i.e.,                                                                                                    |
|                   | • Scenario 1 will be utilized for the receipt and validation of the Continuity of Care C-CDA;                                                                                                    |
|                   | • Scenario 2 will be utilized for the receipt and validation of the Referral Note C-CDA; and.                                                                                                    |
|                   | • Scenario 3 will be utilized for the creation, validation and transmission of the Continuity of Care C-CDA in real time; and                                                                                                    |
|                   | • Scenario 4 will be utilized for the creation, validation and transmission of the Referral Note in real time                                                                                                    |
|                   | See attached Appendix A for the step by step details and Expected Outcomes                                                                                                    |
| Measure           | Successful creation, display, and transmission of the C-CDA for transition of care/referral summaries, i.e., Continuity of Care Document and Referral Note, in the format that conforms to the standard specified in § 170.202(d) with no errors detected during the validation process.                                                                                                    |
|                   | The measure includes two parts, i.e.,                                                                                                    |
|                   | <ul> <li>% scenarios that include receipt of C-CDAs and a display of C-CDAs received in<br/>human readable format the required data as detailed in § 170.205(a)(3), (4), and<br/>(5) using the using the Continuity of Care Document and Referral Note document<br/>templates that allow the user to view a specific section, set the # of sections to<br/>display and rearrange the order of the display.</li> </ul>                                                                                                    |
|                   | Numerator= # scenarios with expected results                                                                                                    |
|                   | Denominator = # scenarios tested with C-CDAs received (Scenarios 1-2 included in test plan)                                                                                                    |
|                   | <ul> <li>% scenarios that include creation and successful transmission of the data for<br/>Continuity of Care Document and Referral Note document types through SMTP<br/>protocol to an appropriate direct address in accordance with § 170.202(d)<br/>based on the date/time specified and that leads to such summaries being</li> </ul>                                                                                                    |

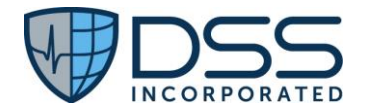

processed by a service that has implemented the standard specified in § 170.202(a)

Numerator= # of correct data elements in outgoing C-CDA's

Denominator = # data elements expected in C-CDAs created and transmitted (Scenarios #3-4) included in test plan)

# 4.2 §170.315(b)(2) Clinical Information Reconciliation and Incorporation

| Use Case               | To ensure the continuity of care for any given patient, Juno Emergency Services<br>Solution can receive transition of care documents from other providers for care prior<br>to the patient's admission for review/reference. It is essential that the data included<br>in these documents be reconciled and incorporated into the patient's active record.<br>Based on the standards for interoperability, this ensures that care can be provided<br>using clinical documentation that provides a complete picture, accounting for any<br>changes in the patient's medical history, medication list, or allergy status. |
|------------------------|----------------------------------------------------------------------------------------------------|
| Certification Criteria | §170.315 (b)(2) Clinical information reconciliation and incorporation—                                                                                                    |
|                        | (i) General requirements. These requirements must be completed based on the receipt of a transition of care/referral summary formatted in accordance with the standards adopted in §170.205(a)(3) and §170.205(a)(4) using the Continuity of Care Document, Referral Note, and (inpatient setting only) Discharge Summary document templates.                                                                                                    |
|                        | (ii) Correct patient. Upon receipt of a transition of care/referral summary formatted according to the standards adopted §170.205(a)(3) and §170.205(a)(4), technology must be able to demonstrate that the transition of care/referral summary received can be properly matched to the correct patient.                                                                                                    |
|                        | (iii) Reconciliation. Enable a user to reconcile the data that represent a patient's active medication list, medication allergy list, and problem list as follows. For each list type:                                                                                                    |
|                        | (A) Simultaneously display (i.e., in a single view) the data from at least two sources in<br>a manner that allows a user to view the data and their attributes, which must<br>include, at a minimum, the source and last modification date.                                                                                                    |
|                        | (B) Enable a user to create a single reconciled list of each of the following:<br>Medications; medication allergies; and problems.                                                                                                    |
|                        | (C) Enable a user to review and validate the accuracy of a final set of data.                                                                                                    |
|                        | (D) Upon a user's confirmation, automatically update the list, and incorporate the following data expressed according to the specified standard(s):                                                                                                    |
|                        | (1) Medications. At a minimum, the version of the standard specified in §170.207(d)(3);                                                                                                    |

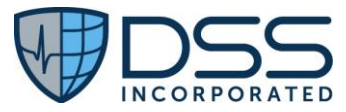

|               | (2) Medication allergies. At a minimum, the version of the standard specified in §170.207(d); and                                                                                                    |
|---------------|----------------------------------------------------------------------------------------------------|
|               | (3) Problems. At a minimum, the version of the standard specified in §170.207(a)(4).                                                                                                    |
|               | (iv) System verification. Based on the data reconciled and incorporated, the technology must be able to create a file formatted according to the standard specified in §170.205(a)(4) using the Continuity of Care Document template.                                                                                                    |
|               | References:                                                                                                    |
|               | § 170.205(a)(3) Health Level 7 (HL7 <sup>®</sup> ) Implementation Guide for CDA <sup>®</sup> Release 2: IHE                                                                                                    |
|               | Health Story Consolidation, DSTU Release 1.1 (US Realm) Draft Standard for Trial Use                                                                                                    |
|               | July 2012<br>§ 170 205(a)(4) HI 7 <sup>®</sup> Implementation Guide for CDA <sup>®</sup> Release 2: Consolidated CDA                                                                                                    |
|               | Templates for Clinical Notes (US Realm), Draft Standard for Trial Use Release 2.1                                                                                                    |
|               | August 2015, June 2019 (with Errata)                                                                                                    |
| lustification | For the clinician to deliver appropriate care, it is assential that information resording                                                                                                    |
| Justification | a patient's past medical history, medications, and allergies be accurate and up to                                                                                                    |
|               | date. Using two scenarios that are organized in accordance with the clinical                                                                                                    |
|               | workflow, all the required components of the §170.315(b)(2) Clinical Information                                                                                                    |
|               | Reconciliation and Incorporation criteria will be tested, i.e.,                                                                                                    |
|               | • Demonstrate that the received transition of CCA formatted according to the                                                                                                    |
|               | standards adopted §170.205(a)(3) and §170.205(a)(4), technology can be                                                                                                    |
|               | properly matched to the correct patient.                                                                                                    |
|               | <ul> <li>Display the data from at least two sources in a manner that allows a user to<br/>view the data and their attributes, which must include, at a minimum, the<br/>source and last modification date.</li> </ul>                                                                                                    |
|               | Create a single reconciled list of each of the following: Medications;                                                                                                    |
|               | medication allergies; and problems.                                                                                                    |
|               | • Demonstrate that the user can review and validate the accuracy of a final set of data.                                                                                                    |
|               | <ul> <li>Demonstrate that the user can confirm, update the list, and incorporate the following data expressed according to the specified standard(s): (1) Medications. At a minimum, the version of the standard specified in §170.207(d)(3); (2) Medication allergies. At a minimum, the version of the standard specified in §170.207(d) (3); and (3) Problems. At a minimum, the version of the standard specified in §170.207(a)(4).</li> <li>Based on the data reconciled and incorporated, create a file formatted according to the standard specified in §170.205(a)(4) using the Continuity of</li> </ul> |
|               | Care Document template.                                                                                                    |

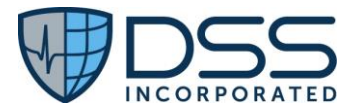

| Test Methodology  | The content of transition of care documents that will be received from other EHRs will vary as the data will be unique to the specific patient. Two xml files are provided by the vendor to be utilized for Scenarios #1-2 for import, reconciliation, and incorporation of the specific C-CDA template, i.e., Continuity of Care and Referral Note in accordance with Paragraph (b)(2)(i) and (ii), (b)(2)(iii)(B)-(D), and (b)(2)(iv).                                                                                                    |
|-------------------|----------------------------------------------------------------------------------------------------|
| Test Data         | Data entered at a minimum will include:                                                                                                    |
|                   | <ul> <li>Common Clinical Data Set items</li> <li>Patient Name</li> <li>Sex</li> <li>Date of Birth</li> <li>Race and Ethnicity</li> <li>Preferred Language</li> <li>Smoking Status</li> <li>Medication Allergies</li> <li>Medications</li> <li>Problems</li> <li>Procedures</li> <li>Immunizations</li> <li>Vital Signs</li> <li>Laboratory Tests and Results</li> <li>Care Team Members</li> <li>Unique Device Identifiers</li> <li>Assessment and plan of treatment sections, either together or separately</li> <li>Goals</li> <li>Health Concerns</li> <li>Encounter diagnosis</li> <li>Cognitive status</li> <li>Discharge instructions</li> </ul> |
|                   | providers, two xml files will be provided by the vendor for import, reconciliation, and incorporation.                                                                                                    |
|                   | See attached Appendix B for the script for Test Data Entry                                                                                                    |
| Expected Outcomes | A total of 2 scenarios will be utilized:                                                                                                    |
|                   | <ul> <li>Scenario 1 will be utilized for the import, reconciliation, and incorporation of the Continuity of Care C-CDA;</li> <li>Scenario 2 will be utilized for the import, reconciliation, and incorporation and reconciliation of the Referral Note C-CDA.</li> <li>See attached <u>Appendix B</u> for the step by step details and Expected Outcomes</li> </ul>                                                                                                    |
| Measure           | Successful import, reconciliation and incorporation of the data in accordance with                                                                                                    |
|                   | Numerator= # scenarios with correctly reconciled Allergies, Medications, and Problems                                                                                                    |

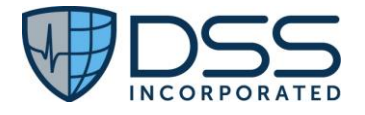

Denominator = # scenarios tested for import and reconciliation of Allergies, Medications, and Problems

# 4.3 §170.315(f)(2) Transmission to Public Health Agencies - Syndromic Surveillance

| Use Case               | The objective of Syndromic Surveillance is the early detection of disease outbreaks<br>and the monitoring of disease trends. To this purpose, Juno Emergency Services<br>Solution can generate messaging regarding disease indicators and transmit that data<br>to monitoring agencies. This is done in an automated fashion without the need for<br>user intervention.                                                                                                    |  |  |  |
|------------------------|----------------------------------------------------------------------------------------------------|--|--|--|
|                        | Based on the standards for interoperability, this process can facilitate the mobilization of a rapid disease response with the goal of reducing overall morbidity and mortality.                                                                                                    |  |  |  |
| Certification Criteria | §170.315 (f)(2) Transmission to public health agencies – syndromic surveillance—<br>Create syndrome-based public health surveillance information for electronic<br>transmission in accordance with the standard (and applicable implementation<br>specifications) specified in §170.205(d)(4).                                                                                                    |  |  |  |
|                        | This certification criterion was adopted at § 170.315(f)(2). As a result, an ONC-ACB must ensure that a product presented for certification to a § 170.315(f) "paragraph (f)" criterion includes the privacy and security criteria (adopted in § 170.315(d)) within the overall scope of the certificate issued to the product.                                                                                                    |  |  |  |
|                        | <ul> <li>The privacy and security criteria (adopted in § 170.315(d)) do not need to be explicitly tested with this specific paragraph (f) criterion unless it is the only criterion for which certification is requested.</li> <li>As a general rule, a product presented for certification only needs to be tested once to each applicable privacy and security criterion (adopted in § 170.315(d)) so long as the health IT developer attests that such privacy and security capabilities apply to the full scope of capabilities included in the requested certification. However, exceptions exist for § 170.315(e)(1) "VDT" and (e)(2) "secure messaging," which are explicitly stated.</li> <li>§ 170.315(d)(2)(i)(C) is not required if the scope of the Health IT Module does not have end-user device encryption features.</li> </ul> |  |  |  |
|                        | Design and Performance: The following design and performance certification criteria (adopted in § 170.315(g)) must also be certified for the product to be certified.                                                                                                    |  |  |  |
|                        | <ul> <li>When a single quality management system (QMS) is used, the QMS only needs to be identified once. Otherwise, the QMS' need to be identified for every capability to which it was applied.</li> <li>When a single accessibility-centered design standard is used, the standard only needs to be identified once. Otherwise, the accessibility-centered</li> </ul>                                                                                                    |  |  |  |

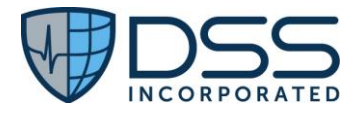

|                   | design standards need to be identified for every capability to which they were applied; or, alternatively the developer must state that no accessibility-centered design was used.                                                                                                    |  |  |  |  |  |
|-------------------|----------------------------------------------------------------------------------------------------|--|--|--|--|--|
| Justification     | Using three scenarios that are organized in accordance with the clinical workflow, all of the required components of the §170.315(f)(2) Transmission to Public Health Agencies – Syndromic Surveillance criteria will be tested. This will include generation and transmission of the following ADT message types:                                                                                     |  |  |  |  |  |
|                   | ADT^A01 Admit / Visit Notification                                                                                                    |  |  |  |  |  |
|                   | ADT^A03 Discharge / End Visit                                                                                                    |  |  |  |  |  |
|                   | ADT^A04 Register a Patient                                                                                                    |  |  |  |  |  |
|                   | ADT^A08 Update Patient Information                                                                                                    |  |  |  |  |  |
| Test Methodology  | Data for test scenarios are provided by the vendor to be utilized for Scenarios #1-3.<br>Data will be entered by client tester, and outgoing ADT messages will be sent to the<br>customer State Public Health Agency and verification of receipt will be obtained.                                                                                                    |  |  |  |  |  |
| Test Data         | For testing of creation and transmission in Scenarios #1-3, data will be supplied by vendor and entered into Juno Emergency Services Solution by the client tester.                                                                                                    |  |  |  |  |  |
|                   | See attached Appendix C for the script for Test Data Entry                                                                                                    |  |  |  |  |  |
| Expected Outcomes | A total of 3 scenarios will be utilized.                                                                                                    |  |  |  |  |  |
|                   | <ul> <li>Scenario 1 will be utilized for the creation, transmission, and receipt validation of A04 and A03 ADT messages</li> <li>Scenario 2 will be utilized for the creation, transmission, and receipt validation of A04, A03, and A08 ADT messages</li> <li>Scenario 3 will be utilized for the creation, transmission, and receipt validation of A04, A03, and A08 and A01 ADT messages</li> </ul> |  |  |  |  |  |
|                   | A04 messages will be sent upon completion of Triage<br>A08 message will be sent upon completion of an update to Patient Demographics<br>A03 and A01 messages will be sent upon locking of physician and nurse charts for<br>the patient.                                                                                                    |  |  |  |  |  |
|                   | See attached <u>Appendix C</u> for the step by step details and Expected Outcomes                                                                                                    |  |  |  |  |  |
| Measure           | Successful creation, transmission, and receipt of the A04, A03, A08, and A01 messages in the format that conforms to the standard specified in                                                                                                    |  |  |  |  |  |
|                   | • The HL7 Version 2.5.1 PHIN Messaging Guide for Syndromic Surveillance:<br>Emergency                                                                                                    |  |  |  |  |  |
|                   | Department, Urgent Care, Inpatient, and Ambulatory Care Settings, Release 2.0, April 21, 2015                                                                                                    |  |  |  |  |  |
|                   | https://knowledgerepository.syndromicsurveillance.org/hl7-version-251-phin-<br>messaging-guide-syndromic-surveillance-emergency-department-urgent-care-and                                                                                                    |  |  |  |  |  |
|                   | • The Erratum to the CDC PHIN 2.0 Implementation Guide, August 20, 2015                                                                                                    |  |  |  |  |  |
|                   | https://online.fliphtml5.com/ajfm/nvhk/#p=1                                                                                                    |  |  |  |  |  |
| L                 | 1                                                                                                    |  |  |  |  |  |

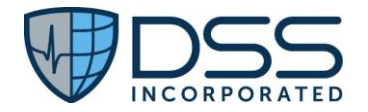

| Denominator = # of data elements expected in HL7 messages for each scenario tested |
|------------------------------------------------------------------------------------|
| with no errors detected during the validation process.                             |

# 4.4 §170.315(f)(3) Transmission to Public Health Agencies — Reportable Laboratory Tests and Values/Results

| Use Case               | Reporting to registries is an important part of improving population and public<br>health. To this purpose, Juno Emergency Services Solution can create reportable<br>laboratory tests and values/results for electronic transmission and transmit that data<br>to monitoring agencies.                                                                                                    |  |
|------------------------|----------------------------------------------------------------------------------------------------|--|
|                        | reduce manual data entry errors, and provide reports that are more complete.                                                                                                    |  |
| Certification Criteria | §170.315 (f)(3) Transmission to public health agencies – reportable laboratory tests<br>and value/results—Create reportable laboratory tests and values/results for<br>electronic transmission in accordance with:(i) The standard (and applicable<br>implementation specifications) specified in §170.205(g).(ii)At a minimum, the<br>versions of the standards specified in §170.207(a)(3) and (c)(2).                                                                                                    |  |
|                        | References:                                                                                                    |  |
|                        | • HL7 Version 2.5.1 Implementation Guide: Electronic Laboratory Reporting to Public Health, Release 1 (US Realm) with Errata, and ELR 2.5.1 Clarification Document for EHR Technology Certification                                                                                                    |  |
|                        | • IHTSDO SNOMED CT <sup>®</sup> International Release July 2012 and US Extension to SNOMED CT <sup>®</sup> March 2012 Release; and the Logical Observation Identifiers Names and Codes (LOINC <sup>®</sup> ) Database version 2.40                                                                                                    |  |
| Justification          | Using one scenario that is organized in accordance with the clinical workflow, all of<br>the required components of the §170.315(f)(3) Transmission to Public Health<br>Agencies – Reportable Laboratory Tests and Value/Results criteria will be tested.<br>This will include capability to create HL7 v2 laboratory results messages for<br>transmission to public health agencies that are conformant to HL7 Version 2.5.1<br>Implementation Guide: Electronic Laboratory Reporting to Public Health, Release 1<br>(US Realm) with Errata, and ELR 2.5.1 Clarification Document for EHR Technology<br>Certification and use the IHTSDO SNOMED CT <sup>®</sup> International Release July 2012 and<br>US Extension to SNOMED CT <sup>®</sup> March 2012 Release; and the Logical Observation<br>Identifiers Names and Codes (LOINC <sup>®</sup> ) Database version 2.40 |  |
| Test Methodology       | Using a test patient created in maximally populated Scenario #1, the vendor will import laboratory values/results to patient record. Client tester will select outgoing HL7 ELR v2 messages and send to customer State Public Health Agency. Verification of receipt will be obtained.                                                                                                    |  |

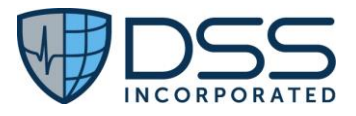

| Test Data         | Using patient record created in Scenarios #1, laboratory results/values data will be imported to patient record by the vendor.<br>See attached <u>Appendix D</u> for the script for Test Data Entry                        |  |  |
|-------------------|----------------------------------------------------------------------------------------------------|--|--|
| Expected Outcomes | <ul> <li>One maximally populated scenario will be utilized.</li> <li>Scenario 1 (Blood Lead Level)</li> <li>HL7 ELR v2 message will be successfully sent by client tester to the customer Public Health Agency.</li> </ul> |  |  |
|                   | See attached Appendix D for the step by step details and Expected Outcomes                                                                                                    |  |  |
| Measure           | Successful creation, transmission, and receipt of the ORU messages in the format that conforms to HL7 Version 2.5.1 and IHTSDO SNOMED CT <sup>®</sup> International Release July 2012.                                     |  |  |
|                   | Numerator= # of correct data elements in HL7 message for scenarios with expected results                                                                                                    |  |  |
|                   | Denominator = # of expected data elements in HL7 message for scenario tested                                                                                                    |  |  |

# 5 Schedule of Key Milestones

| Key Milestone                                                                           | Date/Timeframe   |
|-----------------------------------------------------------------------------------------|------------------|
| Release of documentation for the Real World Testing to be provided to authorized        | December 1, 2021 |
| representatives and providers running Juno Emergency Services Solution v3.1. This       |                  |
| includes surveys, specific instructions on what to look for, how to record issues       |                  |
| encountered, and Customer Agreements.                                                   |                  |
| Begin collection of information as laid out by the plan.                                | January 1, 2022  |
| Meet with previously identified providers and authorized representatives to ensure that | March 1, 2022    |
| Real World Testing protocols are effective.                                             |                  |
| Follow-up with providers and authorized representatives to understand any issues        | Quarterly, 2022  |
| arising with the data collection.                                                       |                  |
| Data collection and review.                                                             | Quarterly, 2022  |
| End of Real World Testing period/final collection of all data for analysis.             | January 2023     |
| Analysis and report creation.                                                           | January 15, 2023 |
| Submit Real World Testing report to ACB (per their instructions).                       | February 1, 2023 |

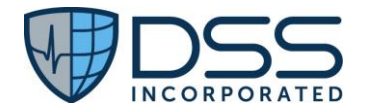

# 6 Attestation

This Real World Test plan is complete with all required elements, including measures that address all certification criteria and care settings. All information in this plan is up to date and fully addresses the Health IT developer's Real World Testing Requirements.

| Authorized          | Jeffrey Smith, Senior Manager | Authorized     | 561-215-7049 |
|---------------------|-------------------------------|----------------|--------------|
| Representative Name | PMO & Professional Services   | Representative |              |
| and Title:          |                               | Phone:         |              |
|                     |                               |                |              |
| Authorized          | Con Co o                      | Date Signed:   | 11/12/2021   |
| Representative      | Leffrey Smith                 |                |              |
| Signature:          | JII eg = meene                |                |              |
| -                   |                               |                |              |

# 7 Appendices

# 7.1 Appendix A §170.315(b)(1) Transitions of Care

# 7.1.1 Criteria

• §170.315(b)(1) Transitions of Care

# 7.1.2 Test Data Prerequisites

• Patient required to exist in the system prior to receipt of the C-CDA.

• Scenario 1 will be utilized for the receipt and validation of the Continuity of Care C-CDA. If test data needs to be utilized since functionality is not currently in use by the site, data for Katherine Madison below will be entered in advance.

| Patient:    | Katherine Madis       | son               | Alias:        |                                |  |  |
|-------------|-----------------------|-------------------|---------------|--------------------------------|--|--|
| DOB:        | 6/1/1970              |                   |               |                                |  |  |
| Gender:     | Female                |                   |               |                                |  |  |
| Race:       | White (2106-3)        |                   | Ethnicity:    | Not Hispanic or Latino (2186-5 |  |  |
| Address:    | 1001 Amber Dr.        | , Beaverton OR 97 | 7006          |                                |  |  |
| Home Phone: | : (555)-111-1234      |                   | Mobile Phone: |                                |  |  |
| Height:     | 177 cm                |                   | Weight:       | 88 kg                          |  |  |
| BP:         | 145/88                |                   | Heart Rate:   | 80 bpm                         |  |  |
| 02% BldC    | 95%                   |                   | Inhaled o2    |                                |  |  |
| Oximetry:   |                       |                   | concentration |                                |  |  |
| Body Temp:  | 100.4 F               |                   | Respiratory   | 18 /min                        |  |  |
|             |                       |                   | Rate:         |                                |  |  |
| Active      | Penicillin G          | RxNorm            | Moderate      |                                |  |  |
| Medication  | benzathine 7980       |                   | Hives         |                                |  |  |
| Allergies:  | (IN)                  |                   | (247472004)   |                                |  |  |
|             | Ampicillin RxNorm 733 |                   | Moderate      |                                |  |  |
|             |                       |                   | Hives         |                                |  |  |
|             |                       |                   | (247472004)   |                                |  |  |

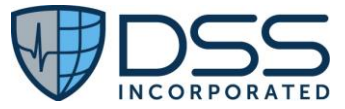

| Medications:            | Ceftriaxone<br>100MG/ML                                             | BID                            | RxNorm 309090                     | Start: Current date                            |
|-------------------------|---------------------------------------------------------------------|--------------------------------|-----------------------------------|------------------------------------------------|
|                         | Tylenol 500mg                                                       | PRN                            | RxNorm 209459                     | Start: Current date                            |
|                         | Darbepoetin<br>Alfa 0.5 MG/ML                                       | One a week                     | RxNorm 731184                     | Start: Current date                            |
| Problems:               | Essential<br>Hypertension                                           | SNOMED CT<br>59621000          |                                   | Status: Active                                 |
|                         | Severe<br>Hypothyroidism                                            | SNOMED CT<br>83986005          |                                   | Status: Active                                 |
|                         | Chronic<br>Rejection of<br>Renal<br>Transplant                      | SNOMED CT<br>236578006         |                                   | Status: Active                                 |
|                         | Fever                                                               | SNOMED CT<br>386661006         |                                   | Status: Active                                 |
|                         | Overweight                                                          | SNOMED CT<br>238131007         |                                   | Status: Completed                              |
| Encounter<br>Diagnosis: | Fever                                                               | SNOMED CT<br>386661006         | Date:<br>Current date             |                                                |
| Immunizations           | Influenza virus<br>vaccine                                          |                                | Date:<br>5/10/2014                | Status: Completed                              |
|                         | Tetanus and<br>diphtheria<br>toxoids                                |                                | Date:<br>1/04/2012                | Status: Completed                              |
|                         | Influenza,<br>intradermal,<br>quadrivalent,<br>preservative<br>free |                                | Date:<br>Current date             | Status: refused by patient                     |
| Social History          | Smoking Status                                                      | Heavy<br>Tobacco<br>Smoker     | Dates:<br>5/1/2005 –<br>2/27/2011 |                                                |
|                         | Current Smoking<br>Status                                           | Current<br>Every Day<br>Smoker | Date:<br>Current date             |                                                |
| Procedures:             | Nebulizer Therapy                                                   | /                              |                                   | Date: 6/22/2015                                |
|                         | Introduction of ca                                                  | rdiac                          |                                   | Date: 10/5/2011                                |
|                         | pacemaker system                                                    | n via vein                     |                                   |                                                |
| Implants: UDI           | Cardiac Pacemake                                                    | er                             | Subclavian Vein                   | (01)00643169007222(17)160128(21)BLC20<br>0461H |
| Results:                | Color of Urine                                                      | Yellow                         | Normal                            | Date: Current date                             |
|                         | Appearance of<br>Urine                                              | Clear                          | Normal                            | Date: Current date                             |

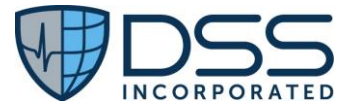

|                 | Specific Gravity                                                                 | 1.015                                                                       | No                           | rmal                    | Date: Current date                            |  |
|-----------------|----------------------------------------------------------------------------------|-----------------------------------------------------------------------------|------------------------------|-------------------------|-----------------------------------------------|--|
|                 | pH of Urine                                                                      | 5.0                                                                         | No                           | rmal                    | Date: Current date                            |  |
|                 | Glucose in Urine                                                                 | 50 mg/dL                                                                    |                              |                         | Date: Current date                            |  |
|                 | Ketones in Urine                                                                 | Negative                                                                    |                              |                         | Date: Current date                            |  |
|                 | Protein in Urine                                                                 | Negative                                                                    |                              |                         | Date: Current date                            |  |
| Functional      | Dependence on                                                                    | SNOMED CT:                                                                  |                              |                         | Date: 5/1/2005                                |  |
| Status:         | Cane                                                                             | 105504002                                                                   |                              |                         | 5000 9/2/2000                                 |  |
| Assessment:     | The patient was for                                                              | ound to have fe                                                             | ever ar                      | nd Dr Davis is su       | uspecting Anemia based on the patient         |  |
|                 | history. So. Dr Day                                                              | is asked the p                                                              | atient                       | to closelv moni         | tor the temperature and blood pressure and    |  |
|                 | get admitted to Co                                                               | ,<br>ommunity Hea                                                           | th Ho                        | ,<br>spitals if the fev | ver does not subside within a day.            |  |
| Treatment Plan: | i. Urinalysis macro                                                              | dipstick pane                                                               | 6/29/                        | /2015                   |                                               |  |
|                 | ii. Get an EKG don                                                               | e on 6/23/201                                                               | 5.                           |                         |                                               |  |
|                 | iii. Get a Chest X-r                                                             | nest X-ray done on 6/23/2015 showing the Lower Respiratory Tract Structure. |                              |                         |                                               |  |
|                 | iv. Take Clindamycin 300mg three times a day as needed if pain does not subside/ |                                                                             |                              |                         |                                               |  |
|                 | v. Schedule follow                                                               | ow on visit with Neighborhood Physicians Practice on $7/1/2015$ .           |                              |                         |                                               |  |
| Goals:          | Get rid of intermit                                                              | tent fever that                                                             | ever that is occurring every |                         | Date: Current date                            |  |
|                 | few weeks                                                                        |                                                                             |                              |                         |                                               |  |
|                 | Need to gain more                                                                | e energy to do                                                              | gy to do regular activities  |                         | Date: Current date                            |  |
| Health          | Chronic sickness                                                                 | Status                                                                      | : Activ                      | e                       | Date: Current date                            |  |
| Concerns        | exhibited by patie                                                               | nt                                                                          |                              |                         |                                               |  |
|                 | Documented                                                                       | Status                                                                      | : Activ                      | e                       | Date: Current date                            |  |
|                 | Hypertension prol                                                                | olem                                                                        |                              |                         |                                               |  |
|                 | Documented                                                                       | Status                                                                      | Status: Active               |                         | Date: Current date                            |  |
|                 | Hypothyroidism                                                                   |                                                                             |                              |                         |                                               |  |
|                 | problem                                                                          |                                                                             |                              |                         |                                               |  |
|                 | Watch weight of                                                                  | Status                                                                      | : Activ                      | e                       | Date: Current date                            |  |
|                 | patient                                                                          |                                                                             |                              |                         |                                               |  |
| Reason for      | Ms. Kathy Madiso                                                                 | n is being refe                                                             | red to                       | Community H             | ealth Hospitals Inpatient Facility because of |  |
| Referral        | high fever noticed and suspected anemia                                          |                                                                             |                              |                         |                                               |  |
| Mental Status:  | Amnesia Date: 5/5/2005                                                           |                                                                             |                              |                         |                                               |  |

| Step   | Steps to Enter Data                                                                           | Expected Outcome                          |
|--------|-----------------------------------------------------------------------------------------------|-------------------------------------------|
| Step 1 | As a nurse user, click on the "New Patient" button to open the Presentation data entry fields | Presentation data entry fields are opened |
|        |                                                                                               |                                           |
| Step 2 | <ul> <li>In the Name Type dropdown, select "Legal Name".</li> </ul>                           | Initial patient                           |
|        | Enter Last Name: Madison; First Name: Katherine                                               | demographic data is                       |
|        | • DOB: 06/01/1990                                                                             | entered                                   |
|        | Sex: Female                                                                                   |                                           |
|        | Gender Identity: Female                                                                       |                                           |
|        | Sexual Orientation: Do not know                                                               |                                           |
|        | Ethnicity: Not Hispanic or Latino                                                             |                                           |
|        | Race: White – declined to specify                                                             |                                           |

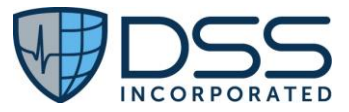

|        | <ul> <li>Preferred Language: English</li> <li>EDP: select ED physician</li> <li>Tax ID: select Tax ID if not pre-populated</li> <li>Prior to clicking the "OK" button select the "Address and Phone" tab at</li> </ul>                                                                                   |                                                             |
|--------|----------------------------------------------------------------------------------------------------|-------------------------------------------------------------|
|        | the upper aspect of the Presentation window                                                                                                    |                                                             |
| Step 3 | <ul> <li>In the Address Type dropdown, select "Home". Then enter home address:<br/>1001 Amber Dr., Beaverton OR 97006</li> <li>In the Phone Type dropdown, select "Primary Residence Number". In the<br/>Device Type dropdown, select "Telephone" then enter phone number:<br/>(555)-111-1234</li> </ul> | Address and Phone data is entered                           |
| Step 4 | Click the "OK" button. Complete registration (If hospital system is unavailable, select "Offline account number"). Continue in nursing documentation.                                                                                                    | Registration is completed                                   |
| Step 5 | In Triage, select Chief Complaint #1: FEVER (ADULT). Click "Save" to bypass the supplemental questions, then click the Status Board icon to exit the patient chart.                                                                                                    | Chief Complaint is<br>entered and user exits<br>Nurse Chart |

• Scenario 2 will be utilized for the receipt and validation of the Referral Note C-CDA. If test data needs to be utilized since functionality is not currently in use by the site, data for Myra Banks below will be entered in advance.

| Patient:     | Myra Banks      |                | Alias:        |                                 |  |  |  |
|--------------|-----------------|----------------|---------------|---------------------------------|--|--|--|
| DOB:         | 6/1/1970        |                |               |                                 |  |  |  |
| Gender:      | Female          |                |               |                                 |  |  |  |
| Race:        | White (2106-3)  |                | Ethnicity:    | Not Hispanic or Latino (2186-5) |  |  |  |
| Address:     | 1003 Amber Dr., | Beaverton OR 9 | 7006          |                                 |  |  |  |
| Home Phone:  | (555)-115-1234  |                | Mobile Phone: |                                 |  |  |  |
| Height:      | 177 cm          |                | Weight:       | 88 kg                           |  |  |  |
| BP:          | 145/88          |                | Heart Rate:   | 80 bpm                          |  |  |  |
| 02% BldC     | 95%             |                | Inhaled o2    |                                 |  |  |  |
| Oximetry:    |                 |                | concentration |                                 |  |  |  |
| Body Temp:   | 100.4 F         |                | Respiratory   | 18 /min                         |  |  |  |
|              |                 |                | Rate:         |                                 |  |  |  |
| Active       | Penicillin G    | RxNorm         | Moderate      |                                 |  |  |  |
| Medication   | benzathine      | 7980           | Hives         |                                 |  |  |  |
| Allergies:   |                 | (IN)           | (247472004)   |                                 |  |  |  |
|              | Ampicillin      | RxNorm 733     | Moderate      |                                 |  |  |  |
|              |                 |                | Hives         |                                 |  |  |  |
|              |                 |                | (247472004)   |                                 |  |  |  |
| Medications: | Ceftriaxone     | BID            | RxNorm        | Start: Current date             |  |  |  |
|              | 100MG/ML        |                | 309090        |                                 |  |  |  |
|              | Tylenol 500mg   | PRN            | RxNorm        | Start: Current date             |  |  |  |
|              |                 |                | 209459        |                                 |  |  |  |
|              | Darbepoetin     | One a week     | RxNorm        | Start: Current date             |  |  |  |
|              | Alfa 0.5 MG/ML  |                | 731184        |                                 |  |  |  |
| Problems:    | Essential       | SNOMED CT      |               | Status: Active                  |  |  |  |
|              | Hypertension    | 59621000       |               |                                 |  |  |  |

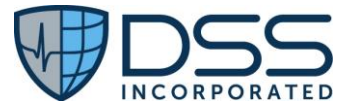

|                | Severe             | SNOMED CT  |                 | Status: Active                           |
|----------------|--------------------|------------|-----------------|------------------------------------------|
|                | Hypothyroidism     | 83986005   |                 |                                          |
|                | Chronic            | SNOMED CT  |                 | Status: Active                           |
|                | Rejection of       | 236578006  |                 |                                          |
|                | Renal              |            |                 |                                          |
|                | Transplant         |            |                 |                                          |
|                | Fever              | SNOMED CT  |                 | Status: Active                           |
|                |                    | 386661006  |                 |                                          |
|                | Overweight         | SNOMED CT  |                 | Status: Completed                        |
|                |                    | 238131007  |                 |                                          |
| Encounter      | Fever              | SNOMED CT  | Date:           |                                          |
| Diagnosis:     |                    | 386661006  | Current date    |                                          |
| Immunizations: | Influenza virus    |            | Date:           | Status: Completed                        |
|                | vaccine            |            | 5/10/2014       |                                          |
|                | Tetanus and        |            | Date:           | Status: Completed                        |
|                | diphtheria         |            | 1/04/2012       |                                          |
|                | toxoids            |            |                 | - · · ·                                  |
|                | Influenza,         |            | Date:           | Status: refused by patient               |
|                | intradermal,       |            | Current date    |                                          |
|                | quadrivalent,      |            |                 |                                          |
|                | preservative       |            |                 |                                          |
| <u> </u>       | free               |            |                 |                                          |
| Social History | Smoking Status     | Heavy      | Date:           |                                          |
|                |                    | Topacco    | 5/1/2005 -      |                                          |
|                | Current Smaking    | Silloker   | 2/2//2011       |                                          |
|                | Status             | Every Day  | Dale:           |                                          |
|                | Status             | Every Day  |                 |                                          |
| Procedures:    | Nebulizer Therapy  |            |                 | Date: Current date                       |
| Troccoures.    | Introduction of ca | rdiac      |                 | Date: 10/5/2011                          |
|                | nacemaker system   | n via vein |                 |                                          |
| Implants       | Cardiac Pacemake   |            | Subclavian Vein | (01)00643169007222(17)160128(21)BLC20046 |
| implants.      | Cardiac r accinace | .1         |                 | 1H                                       |
|                |                    |            |                 |                                          |
| Results:       | Color of Urine     | Yellow     | Normal          | Date: Current date                       |
|                | Appearance of      | Clear      | Normal          | Date: Current date                       |
|                | Urine              |            |                 |                                          |
|                | Specific Gravity   | 1.015      | Normal          | Date: Current date                       |
|                | pH of Urine        | 5.0        | Normal          | Date: Current date                       |
|                | Glucose in Urine   | 50 mg/dL   |                 | Date: Current date                       |
|                | Ketones in Urine   | Negative   |                 | Date: Current date                       |
|                | Protein in Urine   | Negative   |                 | Date: Current date                       |

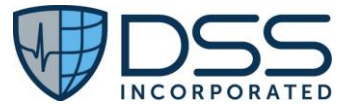

| Functional      | Dependence on                           | SNOMED           |                |                | Date: 5/1/2005                                 |  |
|-----------------|-----------------------------------------|------------------|----------------|----------------|------------------------------------------------|--|
| Status:         | Cane                                    | CT:              |                |                |                                                |  |
|                 |                                         | 105504002        |                |                |                                                |  |
| Assessment:     | The patient was for                     | ound to have fe  | ver an         | d Dr Davis is  | s suspecting Anemia based on the patient       |  |
|                 | history. So, Dr Dav                     | vis asked the pa | tient          | to closely mo  | onitor the temperature and blood pressure and  |  |
|                 | get admitted to Co                      | ommunity Heal    | th Hos         | spitals if the | fever does not subside within a day.           |  |
| Treatment Plan: | i. Urinalysis macro                     | dipstick panel   | 6/29/          | 2015           |                                                |  |
|                 | ii. Get an EKG don                      | e on 6/23/2015   | 5.             |                |                                                |  |
|                 | iii. Get a Chest X-r                    | ay done on 6/2   | 3/201          | 5 showing th   | he Lower Respiratory Tract Structure.          |  |
|                 | iv. Take Clindamy                       | in 300mg three   | e time         | s a day as ne  | eeded if pain does not subside/                |  |
|                 | v. Schedule follow                      | on visit with N  | eighb          | orhood Phys    | icians Practice on 7/1/2015.                   |  |
| Goals:          | Get rid of intermit                     | tent fever that  | is occ         | urring         | Date: Current date                             |  |
|                 | every few weeks                         |                  |                |                |                                                |  |
|                 |                                         |                  |                |                |                                                |  |
|                 | Need to gain more                       | e energy to do i | regula         | r activities   | Date: Current date                             |  |
| Health          | Chronic sickness                        | Status:          | Activ          | е              | Date: Current date                             |  |
| Concerns        | exhibited by patie                      | nt               |                |                |                                                |  |
|                 | Documented                              | Status:          | Activ          | е              | Date: Current date                             |  |
|                 | Hypertension prol                       | olem             |                |                |                                                |  |
|                 | Documented                              | Status:          | Activ          | е              | Date: Current date                             |  |
|                 | Hypothyroidism                          |                  |                |                |                                                |  |
|                 | problem                                 |                  |                |                |                                                |  |
|                 | Watch weight of                         | Status:          | Status: Active |                | Date: Current date                             |  |
|                 | patient                                 |                  |                |                |                                                |  |
| Reason for      | Ms. Kathy Madiso                        | n is being refer | red to         | Community      | Health Hospitals Inpatient Facility because of |  |
| Referral        | high fever noticed and suspected anemia |                  |                |                |                                                |  |
| Mental Status:  | Amnesia                                 |                  |                | Date: 5/5/     | 2005                                           |  |

| Step   | Steps to Enter Data                                                                       | Expected Outcome   |
|--------|-------------------------------------------------------------------------------------------|--------------------|
|        |                                                                                           |                    |
| Step 1 | As a nurse user, click on the "New Patient" button to open the Presentation data          | Open Presentation  |
|        | entry fields.                                                                             | data entry fields  |
| Step 2 | <ul> <li>In the Name Type dropdown, select "Legal Name". Then enter Last Name:</li> </ul> | Create new patient |
|        | Banks First Name: Myra                                                                    | and add initial    |
|        | • DOB: 06/01/1990                                                                         | demographic data   |
|        | Sex: Female                                                                               |                    |
|        | Gender Identity: Female                                                                   |                    |
|        | Sexual Orientation: Do not know                                                           |                    |
|        | Ethnicity: Not Hispanic or Latino                                                         |                    |
|        | Race: White – declined to specify                                                         |                    |
|        | Preferred Language: English                                                               |                    |
|        | EDP: select ED physician                                                                  |                    |
|        | <ul> <li>Tax ID: select Tax ID if not pre-populated</li> </ul>                            |                    |
|        | • Prior to clicking the "OK" button, select the "Address and Phone" tab at the            |                    |
|        | upper aspect of the Presentation window                                                   |                    |

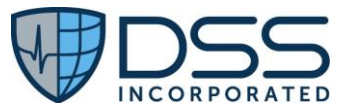

| Step 3 | <ul> <li>In the Address Type dropdown, select "Home". Then enter home address:<br/>1003 Amber Dr., Beaverton OR 97006</li> <li>In the Phone Type dropdown, select "Primary Residence Number". In the<br/>Device Type dropdown, select "Telephone" then enter phone number: (555)-<br/>115-1234</li> </ul> | Add Address and<br>Phone data |
|--------|----------------------------------------------------------------------------------------------------|-------------------------------|
| Step 4 | Click the "OK" button. Complete registration (If hospital system is unavailable,                                                                                                    | Complete                      |
|        | select "Offline account number"). Continue with Nursing Documentation.                                                                                                    | registration                  |
| Step 5 | In Triage, select Chief Complaint #1: FEVER (ADULT). Click "Save" to bypass the                                                                                                    | Enter Chief                   |
|        | supplemental questions, then click the Status Board icon to exit the patient chart.                                                                                                    | Complaint and exit            |
|        |                                                                                                    | patient chart                 |

- Scenario 3 and 4 will be utilized for the creation, validation and transmission of the Continuity of Care C-CDA and Referral Note in real time.
- If test data needs to be utilized since functionality is not currently in use by the site, data below will need to be entered. If functionality is being utilized, site is to use actual patient.

| Patient:     | Alice Jones Newman    |          | Birth Nan  | ne:               | Alicia | Alicia                          |  |
|--------------|-----------------------|----------|------------|-------------------|--------|---------------------------------|--|
| DOB:         | 5/1/1970              |          |            |                   |        |                                 |  |
| Gender:      | Female                |          |            |                   |        |                                 |  |
| Race:        | White (2106-3)        |          | Ethnicity: |                   | Not H  | Not Hispanic or Latino (2186-5) |  |
|              | White European (210   | )8-9)    |            |                   |        |                                 |  |
| Address:     | 1357 Amber Dr., Bea   | verton C | DR 97006   |                   |        |                                 |  |
| Home Phone:  | (555)-723-1544        |          | Mobile Pl  | none:             | (555)· | 55)-777-1234                    |  |
| Height:      | 177 cm                |          | Weight:    |                   | 88 kg  |                                 |  |
| BP:          | 145/88                |          | Heart Rat  | e:                | 80 bp  | m                               |  |
| 02% BldC     | 95%                   |          | Inhaled o  | 2                 | 36%    |                                 |  |
| Oximetry:    |                       |          | concentra  | ation:            |        |                                 |  |
| Body Temp:   | 100.4 F               |          | Respirato  | ry Rate:          | 18 pe  | r min                           |  |
| Provider     | Physician user of cho | ice      | Nurse      |                   |        |                                 |  |
| Active       | Penicillin G          | RxNor    | m 7980     | Moderate          |        | Start: 5/01/1980                |  |
| Medication   |                       | (IN)     |            | Hives (24747      | 2004)  |                                 |  |
| Allergies:   | Ampicillin            | RxNor    | m 733      | Moderate          |        | Start: 5/01/1980                |  |
|              |                       |          |            | Hives (247472004) |        |                                 |  |
| Medications: | Ceftriaxone           | BID      |            | RxNorm 309090     |        | Start:                          |  |
|              | 100MG/ML              |          |            |                   |        | Current Date                    |  |
|              |                       |          |            |                   |        | End: in 10 days                 |  |
|              | Tylenol 500mg         | PRN      |            | RxNorm 2094       | 459    | Start: Current Date             |  |
|              |                       |          |            |                   |        | End: Current Date               |  |
|              | Aranesp 0.5           | One a    | week       | RxNorm 731        | 241    | Start: Current Date             |  |
|              | MG/ML                 |          |            |                   |        | No end date                     |  |
| Problems:    | Essential             | SNOM     | ED CT      | Start Date:       |        | Status: Active                  |  |
|              | Hypertension          | 59621    | 000        | 10/5/2011         |        |                                 |  |
|              | Severe                | SNOM     | ED CT      | Start Date:       |        | Status: Active                  |  |
|              | Hypothyroidism        | 83986    | 005        | 12/31/2006        |        |                                 |  |
|              | Chronic Rejection     | SNOM     | ED CT      | Start Date:       |        | Status: Active                  |  |
|              | of Renal Transplant   | 23657    | 8006       | 12/31/2011        |        |                                 |  |

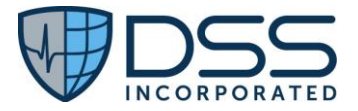

|                | Fever               | SNOMED CT     | Start Date:         | Status: Active               |
|----------------|---------------------|---------------|---------------------|------------------------------|
|                |                     | 386661006     | Current Date        |                              |
|                | Overweight          | SNOMED CT     | Start Date:         | Status: Completed            |
|                |                     | 238131007     | 12/31/2006          |                              |
|                |                     |               | End Date:           |                              |
|                |                     |               | 6/1/2007            |                              |
| Clinical       | Fever               | SNOMED CT     | Date:               |                              |
| Impression     |                     | 386661006     | Current Date        |                              |
| Immunizations: | Tetanus and         | CVX: 106      | Date:               | Status: Completed            |
|                | diphtheria toxoids  |               | 01/04/2012          |                              |
|                | Lot Number: 2       | Manufacturer: | Additional          |                              |
|                |                     | Immuno Inc.   | Comments: N/A       |                              |
|                |                     |               |                     |                              |
|                | Influenza,          | CVX: 166      | Date:               | Status: Cancelled            |
|                | intradermal,        |               | Current Date        |                              |
|                | quadrivalent,       |               |                     |                              |
|                | preservative free   |               |                     |                              |
|                | Lot Number:         | Manufacturer: | Additional          |                              |
|                | unknown             | Immuno Inc.   | Comments:           |                              |
|                |                     |               | Immunization was    |                              |
|                |                     |               | not given – Patient |                              |
|                |                     |               | rejected            |                              |
|                |                     |               | immunization        |                              |
| Smoking Status | Current Every Day   | SNOMED CT     | Date:               |                              |
|                | Smoker              | 449868002     | Current Date        |                              |
|                |                     |               |                     |                              |
| Procedures:    | Nebulizer Therapy   | SNOMED CT     | Date:               | Status: Completed            |
|                |                     | 56251003      | Current date        |                              |
|                | Introduction of     | SNOMED CT     | Date:               | Status: Completed            |
|                | cardiac pacemaker   | 175135009     | 10/5/2011           |                              |
|                | via vein            |               |                     |                              |
| Laboratory     | Urinalysis macro    | LOINC         | Date:               |                              |
| Tests:         |                     | 24357-6       | Current Date        |                              |
|                | Urinalysis macro    | LOINC         | Date:               | Future test to be entered in |
|                |                     | 24357-6       | Current Date        | Discharge Plan               |
| Laboratory     | Color of Urine      | LOINC         | Date:               | Result: Yellow               |
| Results        |                     | 5778-6        | Current Date        |                              |
|                | Appearance of       | LOINC         | Date:               | Result: Clear                |
|                | Urine               | 5767-9        | Current Date        |                              |
|                | Specific Gravity of | LOINC         | Date:               | Result: 1.015                |
|                | Urine by Test strip | 5811-5        | Current Date        |                              |
|                | pH of Urine by Test | LOINC         | Date:               | Result: 5.0                  |
|                | strip               | 5803-2        | Current Date        |                              |
|                | Glucose in Urine by | LOINC         | Date:               | Result: Neg                  |
|                | ,<br>Test strip     | 5792-7        | Current Date        |                              |
|                | Ketones in Urine bv | LOINC         | Date:               | Result: Negative             |
|                | Test strip          | 5797-6        | Current Date        | , č                          |
|                |                     | L             | I                   | 1                            |

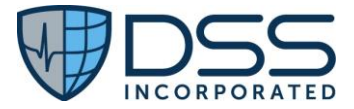

|               | Protein in Urine by                                                               | LOINC                | Date:              | Result: Negative                              |  |  |  |
|---------------|-----------------------------------------------------------------------------------|----------------------|--------------------|-----------------------------------------------|--|--|--|
|               | Test strip                                                                        | 5804-0               | Current Date       |                                               |  |  |  |
| Unique Device | (01)00643169007222(17)160128(21)BLC200461H                                        |                      |                    |                                               |  |  |  |
| Identifier    |                                                                                   |                      |                    |                                               |  |  |  |
| (UDI):        |                                                                                   |                      |                    |                                               |  |  |  |
| Assessment:   | The patient was foun                                                              | d to have fever and  | d Dr Davis is sus  | pecting Anemia based on the patient           |  |  |  |
|               | history. So, Dr Davis a                                                           | isked the patient to | o closely monito   | r the temperature and blood pressure and      |  |  |  |
|               | get admitted to Com                                                               | munity Health Hosp   | pitals if the feve | r does not subside within a day.              |  |  |  |
| Plan of       | i. Get an EKG done or                                                             | n 6/23/2015.         |                    |                                               |  |  |  |
| Treatment:    | ii. Get a Chest X-ray d                                                           | one on 6/23/2015     | showing the Lov    | wer Respiratory Tract Structure.              |  |  |  |
|               | iii. Take Clindamycin 300mg three times a day as needed if pain does not subside/ |                      |                    |                                               |  |  |  |
|               | iv. Schedule follow on visit with Neighborhood Physicians Practice on 7/1/2015.   |                      |                    |                                               |  |  |  |
| Goals:        | a. Get rid of intermittent fever that is occurring every few weeks.               |                      |                    |                                               |  |  |  |
|               | b. Need to gain more energy to do regular activities                              |                      |                    |                                               |  |  |  |
| Health        | a. Chronic Sickness exhibited by patient                                          |                      |                    |                                               |  |  |  |
| Concerns:     | b. HealthCare Concerns refer to underlying clinical facts                         |                      |                    |                                               |  |  |  |
|               | i. Documented Hypertension problem                                                |                      |                    |                                               |  |  |  |
|               | ii. Documented Hypo                                                               | thyroidism problen   | n                  |                                               |  |  |  |
|               | iii. Watch Weight of patient                                                      |                      |                    |                                               |  |  |  |
|               |                                                                                   |                      |                    |                                               |  |  |  |
| Reason for    | Ms Alice Newman is I                                                              | peing referred to Co | ommunity Healt     | h Hospitals Inpatient facility because of the |  |  |  |
| Referral:     | high fever noticed an                                                             | d suspected Anemi    | a.                 |                                               |  |  |  |
| Functional    | Dependence on Cane                                                                | SNOMED               | CT:                | Date: 5/1/2005                                |  |  |  |
| Status:       |                                                                                   | 10550400             | )2                 |                                               |  |  |  |
| Cognitive     | Amnesia                                                                           | SNOMED               | CT:                | Date: 5/1/2005                                |  |  |  |
| Status:       |                                                                                   | 48167000             | )                  |                                               |  |  |  |

| Step   | Steps to Enter Data                                                         | Expected Outcome          |
|--------|-----------------------------------------------------------------------------|---------------------------|
| Step 1 | As a nurse user, click on the "New Patient" button to open the Presentation | Presentation data entry   |
|        | data entry fields.                                                          | fields are opened         |
| Step 2 | • In the Name Type dropdown, select "Legal Name". Then enter Last           | Initial patient           |
|        | Name: Newman First Name: Alice Middle Name: Jones                           | demographic data is       |
|        | • DOB: 05/01/1990                                                           | entered                   |
|        | • Sex: Female                                                               |                           |
|        | Gender Identity: Female                                                     |                           |
|        | Sexual Orientation: Do not know                                             |                           |
|        | Ethnicity: Not Hispanic or Latino                                           |                           |
|        | • Race: White – declined to specify White European – declined to specify    |                           |
|        | Preferred Language: English                                                 |                           |
|        | • EDP: select ED physician                                                  |                           |
|        | • Tax ID: select Tax ID if not pre-populated                                |                           |
|        | • Prior to clicking the "OK" button, select the "Address and Phone" tab at  |                           |
|        | the upper aspect of the Presentation window                                 |                           |
| Step 3 | • In the Address Type dropdown, select "Home". Then enter home              | Address and Phone data is |
| -      | address: 1357 Amber Dr., Beaverton OR 97006                                 | entered                   |

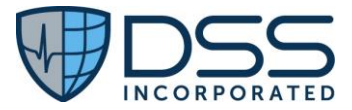

|         | • In the Phone Type dropdown, select "Primary Residence Number" in the                                                                   |                            |
|---------|----------------------------------------------------------------------------------------------------|----------------------------|
|         | Device Type dropdown, select "Telephone" then enter phone number:                                                                        |                            |
|         | (555)-723-1544                                                                                                    |                            |
| Step 4  | Click the "OK" button. Complete registration (If hospital system is                                                                      | Registration is completed  |
|         | unavailable, select "Offline account number") and continue in nursing                                                                    |                            |
|         | documentation.                                                                                                    |                            |
| Step 5  | In Triage, select Chief Complaint #1: FEVER (ADULT). Click "Save" to bypass                                                              | Chief Complaint is entered |
|         | the supplemental questions                                                                                                    |                            |
| Step 6  | In Triage, select "Vital Signs" and enter:                                                                                               | Vital Signs are entered    |
|         | • T - 100.4 F                                                                                                    |                            |
|         | • P - 88                                                                                                    |                            |
|         | • R - 18                                                                                                    |                            |
|         | • BP - 145/88                                                                                                    |                            |
|         | • O2 Amount – 36                                                                                                    |                            |
|         | • O2 Sat – 95                                                                                                    |                            |
|         | Click "Save" to close Vital Signs entry window                                                                                           |                            |
| Step 7  | In Triage, select "Triage Level" and enter Triage Level 2                                                                                | Triage Level is entered    |
| Step 8  | In Triage, select "Allergies" to open Allergies Table:                                                                                   | Allergies are entered      |
|         | Enter Penicillin G in search line then click to move to the Current                                                                      |                            |
|         | Allergies List. Double click the "Symptoms" field and select "Hives" from                                                                |                            |
|         | the dropdown. Double click the "Severity" field and select "Moderate".                                                                   |                            |
|         | Double click the "Onset" field and enter 05/01/1980                                                                                      |                            |
|         | • Enter Ampicillin in search line then click to move to the Current Allergies                                                            |                            |
|         | List. Double click the "Symptoms" field and select "Hives" from the                                                                      |                            |
|         | dropdown. Double click the "Severity" field and select "Moderate".                                                                       |                            |
|         | Double click the "Onset" field and enter 05/01/1980. Click "OK" to close                                                                 |                            |
|         | the Allergies table                                                                                                    |                            |
| Step 9  | In Triage, select "Current Medications" to open Medications Table:                                                                       | Current Medications are    |
|         | Enter Cettriaxone in search line then click to move to the Current                                                                       | entered                    |
|         | Medications List. Enter: Route – injectable – Frequency – every 12                                                                       |                            |
|         | click in the "Start Date" field and enter the surrent date                                                                               |                            |
|         | Enter Tylenel in search line then click to may a to the Current                                                                          |                            |
|         | Enter Tylenor in search line then click to move to the current     Modications List. Enter: Pouto and Double click in the "Decage" field |                            |
|         | and enter 500 mg. Double click in the "Frequency" field and enter "prp"                                                                  |                            |
|         | Double click in the "Start Date" field and enter the current date                                                                        |                            |
|         | <ul> <li>Enter Aranesh in search line then click to move to the Current</li> </ul>                                                       |                            |
|         | Medications List Enter: Route – injectable Double click in the                                                                           |                            |
|         | "Dosage" field and enter 0.5 mg/ml Double click in the "Frequency"                                                                       |                            |
|         | field and enter "once a week" Double click in the "Start Date" field and                                                                 |                            |
|         | enter the current date. Click "OK" to close the Medications table                                                                        |                            |
| Step 10 | In Triage, select "Problems" to open the Problems Table:                                                                                 | Problems are entered       |
|         | Enter Essential Hypertension in search line then click to move to the                                                                    |                            |
|         | Current Problem List- Double click in the "Onset Date" field and enter                                                                   |                            |
|         | 10/05/2011                                                                                                    |                            |
|         | · · · -                                                                                                    | 1                          |

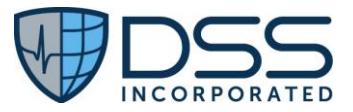

|         | • Enter Severe Hypothyroidism in search line then click to move to the                                                                                            |                         |
|---------|----------------------------------------------------------------------------------------------------|-------------------------|
|         | Current Problem List - Double click in the "Onset Date" field and enter                                                                                           |                         |
|         | 12/31/2006                                                                                                    |                         |
|         | • Enter Chronic Rejection of Renal Transplant in search line then click to                                                                                        |                         |
|         | move to the Current Problem List - Double click in the "Onset Date" field                                                                                         |                         |
|         | and enter 12/31/2011                                                                                                    |                         |
|         | • Enter Fever in search line then click to move to the Current Problem List                                                                                       |                         |
|         | - Double click in the "Onset Date" field and enter the current date                                                                                               |                         |
|         | • Enter Overweight in search line then click to move to the Current                                                                                               |                         |
|         | Problem List – Double click the "Status" and select "completed". Double                                                                                           |                         |
|         | click in the "Onset Date" field and enter 12/31/2006. Double click in the                                                                                         |                         |
|         | "Resolved" field and enter 06/01/2007. Click "OK" to close the Problems                                                                                           |                         |
| Chan 11 | table                                                                                                    | Light and Waight are    |
| Step 11 | in Tridge, select. Height and weight to open the Height and weight Table                                                                                          | Height and Weight are   |
| Stop 12 | In Triage, select "Arrival Mode" and enter AMP POV                                                                                                    | Arrival Mode is optored |
| Stop 12 | In Triage, select "PCP" and enter PCP of choice                                                                                                    | PCP is entered          |
| Step 13 | In Triage, select "Treating Physician" EDP is preselected - click "OK"                                                                                            | Treating Physician is   |
| Step 14 | In mage, select meaning mysician. LDF is preselected - thek OK                                                                                                    | entered                 |
| Sten 15 | Click the "Done" button to complete triage Bypass the triage orders by                                                                                            | Triage is completed     |
| 0100 10 | clicking "Done" on the orders page, then assign the patient to a room                                                                                             |                         |
| Step 16 | Go to Assessment -> Adult Assessment -> Vaccination History.                                                                                                    | Immunizations are       |
|         | • Select Diphtheria – Tetanus, then enter:                                                                                                    | entered                 |
|         | <ul> <li>Vaccine Administered - Tdap</li> </ul>                                                                                                    |                         |
|         | $\circ$ Date of Administration – 01/04/2012                                                                                                    |                         |
|         | <ul> <li>Manufacturer – click the "Text" icon and enter "Immuno Inc."</li> </ul>                                                                                  |                         |
|         | <ul> <li>Lot Number – 2</li> </ul>                                                                                                    |                         |
|         | <ul> <li>Status – completed</li> </ul>                                                                                                    |                         |
|         | Select Influenza, then enter:                                                                                                    |                         |
|         | <ul> <li>Vaccine Administered - Influenza, intradermal, quadrivalent,</li> </ul>                                                                                  |                         |
|         | preservative free                                                                                                    |                         |
|         | <ul> <li>Date of Administration – enter current date</li> </ul>                                                                                                   |                         |
|         | <ul> <li>Manufacturer – click the "Text" icon and enter "Immuno Inc."</li> </ul>                                                                                  |                         |
|         | <ul> <li>Lot Number – enter "unknown"</li> <li>Status – separallad</li> </ul>                                                                                     |                         |
|         | <ul> <li>Status – cancelled</li> <li>Additional Comments – "immunisation not given – Datient</li> </ul>                                                           |                         |
|         | Additional Comments – Infindinization not given – Patient<br>rejected immunization"                                                                               |                         |
| Sten 17 | rejected initialization                                                                                                    | Goals are entered       |
| Step 1/ | "a. Get rid of intermittent fever that is occurring every few weeks h Need                                                                                        |                         |
|         | to gain more energy to do regular activities".                                                                                                    |                         |
| Step 18 | Go to Nursing Dx/Care Plan -> General Health Concerns -> Custom Entry.                                                                                            | Health Concerns are     |
|         | then enter in free text: " a. Chronic sickness exhibited by patient b.                                                                                            | entered                 |
|         | Healthcare concerns refer to underlying clinical facts c. Documented                                                                                              |                         |
|         | Hypertension problem d. Documented Hypothyroidism problem e. Watch                                                                                                |                         |
|         | weight of patient".                                                                                                    |                         |
|         | Healthcare concerns refer to underlying clinical facts c. Documented<br>Hypertension problem d. Documented Hypothyroidism problem e. Watch<br>weight of patient". |                         |

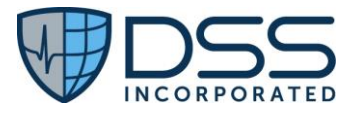

| Step 19  | Go to Assessment -> Adult Assessment -> Psychosocial -> Ability to Ambulate    | Functional Status is              |
|----------|--------------------------------------------------------------------------------|-----------------------------------|
|          | ->Requires Assistance ->dependence on a cane, and enter Start Date             | entered                           |
|          | 05/01/2005                                                                     |                                   |
| Step 20  | Go to Assessment -> Adult Assessment -> Neurological ->Mental Status ->        | Cognitive Status is entered       |
|          | Altered Mental Status ->Amnesia, and enter Start Date 05/01/2005               |                                   |
| Step 21  | Go to Assessment -> Adult Assessment -> Psychosocial -> Smoking Status ->      | Smoking Status is entered         |
|          | Current Every Day Smoker and enter the current date                            |                                   |
| Step 22  | Go to Assessment -> Adult Assessment -> Implantable Devices. In the            | Unique Device Identifier          |
|          | Implantable Devices Table, click the "New" button to open the device data      | data is entered                   |
|          | entry fields. Copy and paste the UDI                                           |                                   |
|          | (01)00643169007222(17)160128(21)BLC200461H into the UDI field. Click           |                                   |
|          | the "Parse" button to display the parsing of the UDI, then "Accept". Click     |                                   |
|          | the "Lookup" button to display the lookup data, then "Accept". Click "Save"    |                                   |
| -        | to close the UDI Table                                                         | -                                 |
| Step 23  | This completes the nursing data entry. Go to the Status Board.                 | Exit Nurse Chart                  |
| Step 24  | Log in to Alice Newman as a physician user                                     | User logs in to Alice             |
| <u> </u> |                                                                                | Newman Physician Chart            |
| Step 25  | Click "History of Present Illness" and "FH SH Allergies Meds" buttons to       | nurse data for Allergies,         |
|          | auto-populate nursing data                                                     | Niedications, and                 |
|          |                                                                                | Problems is auto-                 |
| Stop 26  | Co to DMH and DSH > Procedures and select:                                     | Procedures are entered            |
| Step 20  | Cordiac Pacemaker via Vein                                                     | Frocedures are entered            |
|          | • Cardiac Pacennaker via Venn                                                  |                                   |
|          | $\bigcirc \text{ Date of Procedure: } 10/05/2011$                              |                                   |
|          | Nebulizer Therapy                                                              |                                   |
|          | <ul> <li>Status - Completed</li> </ul>                                         |                                   |
|          | <ul> <li>Date of Procedure: current date</li> </ul>                            |                                   |
| Step 27  | Select the "Orders" tab. Go to Diagnostic -> Laboratory -> Urinalysis to place | Laboratory Tests are              |
|          | the order in "Pending Orders". Click the "Submit" button and enter user        | ordered                           |
|          | password to send the order to "Completed Orders". Select the "Completed        |                                   |
|          | Orders" tab and click the "clock" icon under Host Time associated with the     |                                   |
|          | order. Enter the current date and time.                                        |                                   |
| Step 28  | Go to Test Results -> Labs -> Abnormal Lab Results (Manual Enter) ->           | Test Results are entered          |
|          | Urinalysis and enter:                                                          |                                   |
|          | Appearance – Clear                                                             |                                   |
|          | Color – Yellow                                                                 |                                   |
|          | • pH – 5.0                                                                     |                                   |
|          | Ketones – Negative                                                             |                                   |
|          | Specific Gravity – 1.015                                                       |                                   |
|          | Glucose – Neg                                                                  |                                   |
|          | Protein – Negative                                                             |                                   |
| Step 29  | Click the "Clinical Impression" button and select "Fever (Adult)"              | Clinical Impression is<br>entered |
| Step 30  | Go to Disposition -> Narrative Assessment -> Narrative Typed and enter in      | Assessment is entered             |
|          | free text "The patient was found to have fever and Dr Davis is suspecting      |                                   |
|          | Anemia based on the patient history. So, Dr Davis asked the patient to         |                                   |

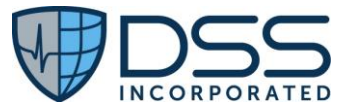

|         | closely monitor the temperature and blood pressure and get admitted to        |                        |
|---------|-------------------------------------------------------------------------------|------------------------|
|         | Community Health Hospitals if the fever does not subside within a day."       |                        |
| Step 31 | Go to Instructions -> Discharge Plan. Click the "Text" icon to open free text | Plan of Treatment is   |
|         | entry window. Enter "i) Get an EKG done on 6/23/2015 ii) Get a Chest X-ray    | entered                |
|         | done on 6/23/2015 showing the Lower Respiratory Tract Structure iii) Take     |                        |
|         | Clindamycin 300mg three times a day as needed if pain does not subside iv).   |                        |
|         | Schedule follow on visit with Neighborhood Physicians Practice on             |                        |
|         | 7/1/2015" Also add "Urinalysis (macro) Panel LOINC 24357-6 in 7 days"         |                        |
| Step 32 | Go to Consultation, DDx ->Consults ->Chief Consultant (Called prior to        | Reason for Referral is |
|         | disposition) -> Reason for Referral and paste into the search line "Ms Alice  | entered                |
|         | Newman is being referred to Community Health Hospitals Inpatient facility     |                        |
|         | because of the high fever noticed and suspected Anemia"                       |                        |
| Step 33 | This completes the physician data entry. Go to the Status Board.              | Exit Physician chart   |

# 7.1.3 Test Script

### **Prerequisites:**

(1) Juno Emergency Services Solution user registers a patient and adds all the necessary data. The patient demographic data for these patients must match the data included in the two (2) xml files if test data is required.

Manual data entry for Scenarios #1-2:

- Katherine Madison or selected patient
- Myra Banks or selected patient

Manual data entry for Scenarios #3-4:

• Alice Newman or selected patient

• Scenario 1 will be utilized for the receipt via Direct message and validation of the Continuity of Care C-CDA for selected patient or Katherine Madison. If test data needs to be utilized since functionality is not currently in use by the site, data below will need to be entered. If functionality is being utilized, site is to use actual patient.

| Step   | Steps to View, Parse and Import incoming C-CDA                          | Expected Outcome             |
|--------|-------------------------------------------------------------------------|------------------------------|
| Step 1 | In JESS, log into patient Katherine Madison as a nurse user and click   | "Current and Exported        |
|        | Import/Export tab.                                                      | Documents" opens with        |
|        |                                                                         | focus on the Export          |
| Step 2 | Click the Import tab and select the message that contains Katherine     | Katherine Madison r2.1       |
|        | Madison r2.1 CCD.XML                                                    | CCD.XML is selected          |
| Step 3 | Click the "Validate" button to display the document validation. Review  | Validation for the Katherine |
|        | the validation.                                                         | Madison r2.1 CCD.XML is      |
|        |                                                                         | displayed                    |
| Step 4 | Close the document validation, then click "Import" button to import the | Imported CCD for Katherine   |
|        | Katherine Madison r2.1 CCD.XML document into Katherine Madison's        | Madison is listed in the     |
|        | chart.                                                                  | Imported Documents section   |

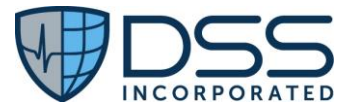

| Step 5  | Select the green ball to parse and display all sections of the imported document                             | Parse and display all sections<br>of the first imported<br>document  |
|---------|----------------------------------------------------------------------------------------------------|----------------------------------------------------------------------|
| Step 6  | In the Table of Contents uncheck one or more of the sections.                                                | The sections that were selected no longer display on the page        |
| Step 7  | In the Table of Contents add the check box on one of the sections that is currently not visible on the page. | The page refreshes and the section that was selected is now in view. |
| Step 8  | Use the "Up" and "Down" arrows to change the display order of the section display.                           | The display order of the sections is changed                         |
| Step 9  | Select the "Save Order Preference" icon to save the display order                                            | Display order is saved                                               |
| Step 10 | Click the green ball to close the imported CCD. Click the Status Board icon to exit the patient chart.       | Imported CCD is closed                                               |

• Scenario 2 will be utilized for the receipt via Direct message and validation of the Referral Note for Myra Banks or selected patient. If test data needs to be utilized since functionality is not currently in use by the site, data below will need to be entered. If functionality is being utilized, site is to use actual patient.

| Step   | Steps to View, Parse and Import incoming Referral Note                                                                          | Expected Outcome                                                             |
|--------|----------------------------------------------------------------------------------------------------|------------------------------------------------------------------------------|
| Step 1 | In JESS, log into patient Myra Banks as a nurse user and click<br>Import/Export tab.                                            | "Current and Exported<br>Documents" opens with<br>focus on the Export        |
| Step 2 | Click the Import tab and select the message that contains Susan Myra<br>Banks RN.XML                                            | Myra Banks r2.1 RN.XML is selected                                           |
| Step 3 | Click the "Validate" button to display the document validation. Review the validation.                                          | Validation for the Myra<br>Banks r2.1 RN.XML is<br>displayed                 |
| Step 4 | Close the document validation, then click "Import" button to import the Myra Banks r2.1 RN.XML document into Myra Banks' chart. | Imported RN for Myra Banks<br>is listed in the Imported<br>Documents section |
| Step 5 | Select the green ball to parse and display all sections of the imported document.                                               | Parse and display all sections<br>of the imported RN<br>document             |
| Step 6 | In the Table of Contents uncheck one or more of the sections.                                                                   | The sections that were selected no longer display on the page                |

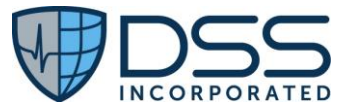

| Step 7  | In the Table of Contents add the check box on one of the sections that is currently not visible on the page.        | The page refreshes and the section that was selected is now in view. |
|---------|----------------------------------------------------------------------------------------------------|----------------------------------------------------------------------|
| Step 8  | Use the "Up" and "Down" arrows to change the display order of the section display.                                  | The display order of the sections is changed                         |
| Step 9  | Select the "Save Order Preference" icon to save the display order                                                   | Display order is saved                                               |
| Step 10 | Click the green ball to close the imported Referral Note. Click the Status<br>Board icon to exit the patient chart. | Imported Referral Note is closed                                     |

• Scenario 3 will be utilized for the creation, validation and transmission of the Continuity of Care C-CDA for Alice Newman or selected patient in real time. If test data needs to be utilized since functionality is not currently in use by the site, data below will need to be entered. If functionality is being utilized, site is to use actual patient.

| Step   | Steps for Creation and Transmission of C-CDA                    | Expected Outcome                      |
|--------|-----------------------------------------------------------------|---------------------------------------|
| Step 1 | In JESS, log into patient Alice Newman as physician user with   | "Current and Exported Documents"      |
|        | "Send" privileges and click Import/Export tab.                  | opens with focus on the Export        |
| Step 2 | Select the CCD radio button                                     | CCD for Alice Newman is displayed     |
| Step 3 | Click the "Export Document" icon to open the "Select            | "Select Document Export Target"       |
|        | Document Export Target" window                                  | window is opened                      |
|        |                                                                 |                                       |
| Step 4 | Scroll to select addressee "JESS partner (TTT)". Enter "AN CCD" | Addressee for the CCD is selected.    |
|        | in the "Subject" line and "Body" dialog box                     | "Subject" and "Body" fields completed |
| Step 5 | Click "OK" to send the message. Enter user password.            | Message and CCD attachment is sent    |
| Step 6 | Validate with "JESS partner (TTT)" the receipt of the message   | Message and CCD attachment is         |
|        | with CCD attachment. Click the Status Board icon to exit the    | successfully received by addressee    |
|        | patient chart.                                                  |                                       |

• Scenario 4 will be utilized for the creation, validation and transmission of the Referral Note for Alice Newman or selected patient in real time. If test data needs to be utilized since functionality is not currently in use by the site, data below will need to be entered. If functionality is being utilized, site is to use actual patient.

| Step   | Steps for Creation and Transmission of the Referral Note                               | Expected Outcome                                    |
|--------|----------------------------------------------------------------------------------------|-----------------------------------------------------|
| Step 1 | In JESS, log into patient Alice Newman as physician user with                          | "Current and Exported Documents"                    |
|        | "Send" privileges and click Import/Export tab.                                         | opens with focus on the Export                      |
| Step 2 | Select the "Referral Note" radio button                                                | Referral Note for Alice Newman is                   |
|        |                                                                                        | displayed                                           |
| Step 3 | Click the "Export Document" icon to open the "Select Document<br>Export Target" window | "Select Document Export Target"<br>window is opened |

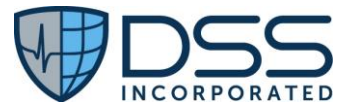

| Step 4 | Scroll to select addressee "JESS partner (TTT)". Enter "AN Referral | Addressee for the Referral Note is  |
|--------|---------------------------------------------------------------------|-------------------------------------|
|        | Note" in the "Subject" line and "Body" dialog box                   | selected. "Subject" and "Body"      |
|        |                                                                     | fields completed                    |
| Step 5 | Click "OK" to send the message. Enter user password.                | Message and Referral Note           |
|        |                                                                     | attachment is sent                  |
| Step 6 | Validate with "JESS partner (TTT)" the receipt of the message with  | Message and Referral Note           |
|        | Referral Note attachment. Click the Status Board icon to exit the   | attachment is successfully received |
|        | patient chart.                                                      | by addressee                        |

# 7.2 Appendix B §170.315(b)(2) Clinical Information Reconciliation and Incorporation

## 7.2.1 Criteria

• §170.315(b)(2) Clinical information and Reconciliation and Incorporation

### 7.2.2 Test Data

• Scenario 1 will be utilized for the import, reconciliation, and incorporation of the Continuity of Care C-CDA. If functionality is in use, site is to use actual patient. If test data needs to be utilized since functionality is not currently in use by the site, data below will need to be entered. Data in BLUE is in JESS prior to receiving the reconciliation xml from the partner site. Data in the incoming reconciliation xml is shown below in RED.

| Patient:     | Susan Jones Turn                      | er       | Alias: Susy                   |                   | Susy  | Turner           |  |
|--------------|---------------------------------------|----------|-------------------------------|-------------------|-------|------------------|--|
| DOB:         | 8/1/1970                              |          |                               |                   |       |                  |  |
| Gender:      | Female                                |          |                               |                   |       |                  |  |
| Race:        | Race: White (2106-3) Ethnicity: Not H |          | ot Hispanic or Latino (2186-5 |                   |       |                  |  |
|              | White European (                      | 2108-    |                               |                   |       |                  |  |
|              | 9)                                    |          |                               |                   |       |                  |  |
| Address:     | 1011 Amber Dr., I                     | Beaverto | n OR 97006                    | 5                 |       |                  |  |
| Home Phone:  | (555)-336-1544                        |          | Mobile Pl                     | hone:             | (555) | -335-1234        |  |
| Active       | Penicillin G                          | RxNor    | m 7980                        | Moderate          |       | Start: 5/01/1980 |  |
| Medication   | benzathine                            | (IN)     |                               | Hives (247472004) |       |                  |  |
| Allergies:   |                                       |          |                               |                   |       |                  |  |
|              | Penicillin G                          | RxNor    | m 7980                        | Moderate          |       | Start: 2/22/2015 |  |
|              | benzathine                            | (IN)     |                               | Hives (247472004) |       |                  |  |
|              | Ampicillin                            | RxNor    | m 733                         | Moderate          |       | Start:           |  |
|              |                                       |          |                               | Hives (247472004) |       | 2/22/2015        |  |
| Medications: | Ceftriaxone                           | BID      |                               | RxNorm 309090     |       | Current date     |  |
|              | 100MG/ML                              |          |                               |                   |       |                  |  |
|              | Tylenol 500mg                         | PRN      |                               | RxNorm 209        | 459   | Current date     |  |
|              |                                       |          |                               |                   |       |                  |  |

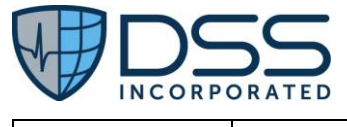

|           | Aranesp 0.5<br>mg/ml                        | Once a week            | RxNorm 731241 | 2/22/2015    |
|-----------|---------------------------------------------|------------------------|---------------|--------------|
|           | Tylenol 500mg                               | For 10 days as needed  | RxNorm 209459 | 2/22/2015    |
| Problems: | Fever                                       | SNOMED-CT<br>386661006 |               | Current date |
|           | Essential<br>Hypertension                   | SNOMED-CT<br>59621000  |               | 10/05/2011   |
|           | Severe<br>Hypothyroidism                    | SNOMED-CT<br>83986005  |               | 12/31/2006   |
|           | Chronic rejection<br>of renal<br>transplant | SNOMED-CT<br>236578006 |               | 12/31/2011   |
|           | Fever                                       | SNOMED-CT<br>386661006 |               | 02/22/2015   |

| Step   | Steps to Enter Data                                                                                                    | Expected Outcome                       |
|--------|----------------------------------------------------------------------------------------------------|----------------------------------------|
| Step 1 | As a nurse user, click on the "New Patient" button to open the                                                                            | Presentation data entry fields         |
|        | Presentation data entry fields.                                                                                                    | are opened                             |
| Step 2 | <ul> <li>In the Name Type dropdown, select "Legal Name".</li> <li>Enter Last Name: Turner First Name: Susan Middle Name: Jones</li> </ul> | Initial patient information is entered |
|        | • DOB: 08/01/1970                                                                                                    |                                        |
|        | Sex: Female                                                                                                    |                                        |
|        | Gender Identity: Female                                                                                                    |                                        |
|        | Sexual Orientation: Do not know                                                                                                    |                                        |
|        | Ethnicity: Not Hispanic or Latino                                                                                                    |                                        |
|        | <ul> <li>Race: White – declined to specify White European – declined to<br/>specify</li> </ul>                                            |                                        |
|        | <ul> <li>Preferred Language: English</li> </ul>                                                                                           |                                        |
|        | EDP: select ED physician                                                                                                    |                                        |
|        | • Tax ID: select Tax ID if not pre-populated                                                                                              |                                        |
| Step 3 | Click the "OK" button. Complete registration (If hospital system is                                                                       | Registration is completed              |
|        | unavailable, select "Offline account number") and continue in nursing                                                                     |                                        |
|        | documentation.                                                                                                    |                                        |
| Step 4 | In Triage, select "Allergies" to open Allergies Table:                                                                                    | Allergies are entered                  |
|        | Enter Penicillin G in search line then click to move to the Current                                                                       |                                        |
|        | Allergies List. Double click the "Symptoms" field and select                                                                              |                                        |
|        | "Hives" from the dropdown. Double click the "Severity" field and                                                                          |                                        |
|        | select "Moderate". Double click the "Onset" field and enter                                                                               |                                        |
|        | 05/01/1980                                                                                                    |                                        |
|        | Click "OK" to close the Allergies table.                                                                                                  |                                        |
| Step 5 | In Triage, select "Current Medications" to open Medications Table:                                                                        | Current Medications are                |
|        | Enter Ceftriaxone in search line then click to move to the Current                                                                        | entered                                |
|        | Medications List. Enter: Route – injectable Frequency – every 12                                                                          |                                        |
|        | hours. Double click in the "Dosage" field and enter 100 mg/mL.                                                                            |                                        |
|        | Double click in the "Start Date" field and enter the current date                                                                         |                                        |

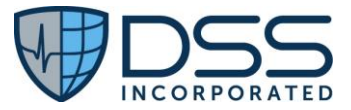

|        | <ul> <li>Enter Tylenol in search line then click to move to the Current<br/>Medications List. Enter: Route – oral. Double click in the<br/>"Dosage" field and enter 500 mg. Double click in the "Frequency"<br/>field and enter "prn". Double click in the "Start Date" field and<br/>enter the current date</li> <li>Click "OK" to close the Medications table.</li> </ul> |                        |
|--------|----------------------------------------------------------------------------------------------------|------------------------|
| Step 6 | <ul> <li>In Triage, select "Problems" to open the Problems Table:</li> <li>Enter Fever in search line then click to move to the Current<br/>Problem List Double click in the "Onset Date" field and enter the<br/>current date</li> </ul>                                                                                                    | Problems are entered   |
| Step 7 | This completes data entry. Go to the Status Board                                                                                                    | User exits Nurse Chart |

• Scenario 2 will be utilized for the import, reconciliation, and incorporation and reconciliation of the Referral Note C-CDA. If functionality is being utilized, site is to use actual patient. If test data needs to be utilized since functionality is not currently in use by the site, data below will need to be entered. Data in BLUE is in JESS prior to receiving the reconciliation xml from the partner site. Data in the incoming reconciliation xml is shown below in RED.

| Patient:     | Cecilia Franklin Cum | mings Alias:    |               |              | Cecil | Cummings                        |  |
|--------------|----------------------|-----------------|---------------|--------------|-------|---------------------------------|--|
| DOB:         | 07/01/1970           |                 |               |              |       |                                 |  |
| Gender:      | Female               |                 |               |              |       |                                 |  |
| Race:        | White (2106-3)       |                 | Ethnicity     | Ethnicity:   |       | Not Hispanic or Latino (2186-5) |  |
|              | White European (21)  | 08-9)           |               |              |       |                                 |  |
| Address:     | 1014 Amber Dr., Bea  | verton (        | OR 97006      |              |       |                                 |  |
| Home         | (555)340-1544        |                 | Mobile F      | hone:        | (555) | 339-1234                        |  |
| Phone:       |                      |                 |               |              |       |                                 |  |
| Active       | Penicillin G         | RxNor           | m 7980        | Moderate     |       | Start: 5/01/1980                |  |
| Medication   | benzathine           | (IN)            |               | Hives (24747 | 2004) |                                 |  |
| Allergies:   |                      |                 |               |              |       |                                 |  |
|              | Penicillin G         | RxNor           | m 7980        | Moderate     |       | Start: 2/22/2015                |  |
|              | benzathine           | (IN)            |               | Hives (24747 | 2004) |                                 |  |
|              | Ampicillin           | RxNor           | m 733         | Moderate     |       | Start:                          |  |
|              |                      |                 |               | Hives (24747 | 2004) | 2/22/2015                       |  |
| Medications: | Ceftriaxone          | BID             |               | RxNorm 309   | 090   | Current date                    |  |
|              | Tylepol 500mg        | DDN             |               | PyNorm 200   | 150   | Current date                    |  |
|              | Tylenoi Soonig       |                 |               | KXNOITH 209  | 433   |                                 |  |
|              | Aranesp 0.5 mg/ml    | Once a          | a week        | RxNorm 731   | 241   | 2/22/2015                       |  |
|              | Tylenol 500mg        | For 10<br>neede | days as<br>d  | RxNorm 209   | 459   | 2/22/2015                       |  |
| Problems:    | Fever                | SNOM<br>38666   | ED-CT<br>1006 |              |       | Current date                    |  |

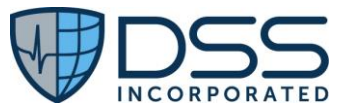

| Esser | ntial            | SNOMED-CT | 10/05/2011 |
|-------|------------------|-----------|------------|
| Нуре  | rtension         | 59621000  |            |
| Sever | e                | SNOMED-CT | 12/31/2006 |
| Нуро  | thyroidism       | 83986005  |            |
| Chro  | nic rejection of | SNOMED-CT | 12/31/2011 |
| renal | transplant       | 236578006 |            |
| Fever |                  | SNOMED-CT | 02/22/2015 |
|       |                  | 386661006 |            |

| Step   | Steps to Enter Data                                                                                                    | Expected Outcome          |
|--------|----------------------------------------------------------------------------------------------------|---------------------------|
| Step 1 | As a nurse user, click on the "New Patient" button to open the Presentation                                                    | Presentation data entry   |
|        | data entry fields.                                                                                                    | fields are opened         |
| Step 2 | <ul> <li>In the Name Type dropdown, select "Legal Name".</li> </ul>                                                            | Initial patient           |
|        | Enter Last Name: Cummings First Name: Cecilia Middle Name:                                                                     | demographic data is       |
|        | Franklin                                                                                                    | entered                   |
|        | • DOB: 07/01/1970                                                                                                    |                           |
|        | Sex: Female                                                                                                    |                           |
|        | Gender Identity: Female                                                                                                    |                           |
|        | Sexual Orientation: Do not know                                                                                                |                           |
|        | Ethnicity: Not Hispanic or Latino                                                                                              |                           |
|        | <ul> <li>Race: White – declined to specify White European – declined to</li> </ul>                                             |                           |
|        | specify                                                                                                    |                           |
|        | Preferred Language: English                                                                                                    |                           |
|        | EDP: select ED physician                                                                                                    |                           |
|        | Tax ID: select Tax ID if not pre-populated                                                                                     |                           |
| Step 3 | Click the "OK" button. Complete registration (If hospital system is                                                            | Registration is complete  |
|        | unavailable, select "Offline account number") and continue in nursing                                                          |                           |
|        | documentation.                                                                                                    |                           |
| Step 4 | In Triage, select "Allergies" to open Allergies Table:                                                                         | Allergies are entered     |
|        | • Enter Penicillin G in search line then click to move to the Current                                                          |                           |
|        | Allergies List. Double click the "Symptoms" field and select "Hives"                                                           |                           |
|        | from the dropdown. Double click the "Severity" field and select                                                                |                           |
|        | "Moderate". Double click the "Onset" field and enter 05/01/1980                                                                |                           |
| Chan E | Click "OK" to close the Allergies table.                                                                                       |                           |
| Step 5 | In Triage, select "Current Medications" to open Medications Table:                                                             | current iviedications are |
|        | Enter Cettriaxone in search line then click to move to the Current Madiantiana List Enter: Dauta injustable Frequency over: 12 | entered                   |
|        | bours Double click in the "Decade" field and enter 100 mg/ml                                                                   |                           |
|        | Double click in the "Start Date" field and enter the current date                                                              |                           |
|        | Enter Tylenol in search line then click to move to the Current                                                                 |                           |
|        | Medications List Enter: Route – oral Double click in the "Dosage"                                                              |                           |
|        | field and enter 500 mg. Double click in the "Frequency" field and enter                                                        |                           |
|        | "nrn" Double click in the "Start Date" field and enter the current date                                                        |                           |
|        | <ul> <li>Click "OK" to close the Medications table</li> </ul>                                                                  |                           |
| Step 6 | In Triage, select "Problems" to open the Problems Table:                                                                       | Problems are entered      |

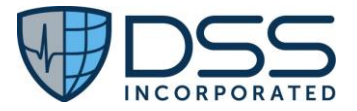

|        | • Enter Fever in search line then click to move to the Current Problem |                        |
|--------|------------------------------------------------------------------------|------------------------|
|        | List Double click in the "Onset Date" field and enter the current date |                        |
| Step 7 | This completes data entry. Go to the Status Board                      | User exits Nurse Chart |

### 7.2.3 Test Script

#### Prerequisites:

(1) If test data needs to be utilized since functionality is not currently in use by the site, data below will need to be entered. The patient demographic data for these patients must match the data included in the two (2) xml files. Patient must exist in system prior to reconciliation.

• Scenario 1 will be utilized for the receipt and reconciliation of the Continuity of Care C-CDA. If functionality is in use, site is to use actual patient. If functionality is not being utilized, use Susan Turner.

| Step    | Steps to Receive, Import and Reconcile                                | Expected Outcome                        |
|---------|-----------------------------------------------------------------------|-----------------------------------------|
| Step 1  | In JESS, log into patient Susan Turner as a nurse user and click      | "Current and Exported Documents"        |
|         | Import/Export tab.                                                    | opens with focus on the Export.         |
| Step 2  | Click the Import tab and select the message that contains Susan       | The CCD reconciliation document for     |
|         | Turner CCD_reconcilation.XML                                          | Susan Turner is selected                |
| Step 3  | Click the "Preview" button. Review the CCD then click "OK" to         | The CCD reconciliation document for     |
|         | close the preview                                                     | Susan Turner is parsed and displayed    |
|         |                                                                       |                                         |
| Step 4  | Click the "Validate" button to display the document validation.       | Validation for the CCD reconciliation   |
|         | Review the validation then click "OK" to close                        | document for Susan Turner is            |
|         |                                                                       | displayed                               |
| Step 5  | Click "Import" button to import the Susan Turner CCD                  | CCD reconciliation document for         |
|         | reconciliation document into Susan Turner's chart.                    | Susan Turner is listed in the Imported  |
|         |                                                                       | Documents section                       |
| Step 6  | Go to the Nurse tab to open nursing documentation. Select the         | "Allergies" table is opened             |
|         | "Allergies" button to open the "Allergies" table                      |                                         |
|         |                                                                       |                                         |
| Step 7  | Click the History tab to display the allergies from the imported      | Allergies from the imported CCD for     |
|         | CCD for Susan Turner. Compare the imported list to the initial        | Susan Turner are displayed along        |
|         | allergy list                                                          | with the initial allergy list           |
| Step 8  | Click on any allergies from the imported list not already included    | Initial allergy list is reconciled with |
|         | on the initial allergies list to add them to the current list. At the | the imported source to create the       |
|         | bottom of the "Allergies" table, select "Allergies reconciled with    | consolidated allergy list. "Allergies"  |
|         | Supplemental Records" then close the "Allergies" table                | table is closed                         |
| Step 9  | Select the "Current Medications" button to open the                   | "Medications" table is opened           |
|         | "Medications" table                                                   |                                         |
|         |                                                                       |                                         |
| Step 10 | Click the History tab to display the medication list from the         | Med list from the imported CCD for      |
|         | imported CCD for Susan Turner. Compare the imported med list          | Susan Turner is displayed along with    |
|         | with the initial medications list                                     | the initial medication list             |
| J       | 1                                                                     |                                         |

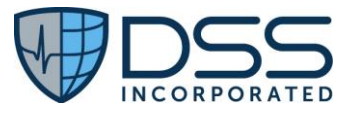

| Step 11 | Click on any medications from the imported list not already<br>included on the initial medications list to add them to the current<br>list. At the bottom of the "Medications" table, select<br>"Medications reconciled with Supplemental Records" then close<br>the "Medications" table | Initial medication list is reconciled<br>with the imported source to create<br>the current medication list.<br>"Medications" table is closed |
|---------|----------------------------------------------------------------------------------------------------|----------------------------------------------------------------------------------------------------|
| Step 12 | Select the "Problems" button to open the "Problems" table                                                                                                    | "Problems" table is opened                                                                                                    |
| Step 13 | Click the History tab to display the problem list from the imported CCD for Susan Turner. Compare the imported problem list with the initial problem list                                                                                                    | Problem list from the imported CCD<br>for Susan Turner is displayed along<br>with the initial problem list                                   |
| Step 14 | Click on any problems from the imported list not already included<br>on the initial problem list to add them to the current list. At the<br>bottom of the "Problems" table, select "Problems reconciled with<br>Supplemental Records" and close the Problems table                       | Initial problem list is reconciled with<br>the imported source to create the<br>current problem list. "Problems"<br>table is closed          |
| Step 15 | Go back to the Import/Export tab, then select "Export" to display<br>continuity of care documents. Click the CCD radio button to<br>display the updated CCD with consolidated Allergies,<br>Medications, and Problems                                                                    | Updated CCD is displayed with reconciled Allergies, Medications, and Problems                                                                |

• Scenario 2 will be utilized for the receipt and reconciliation of the Referral Note C-CDA. If functionality is being utilized, site is to use actual patient. If functionality is not being utilized, use Cecilia Cummings.

| Step   | Steps to Receive, Import and Reconcile                                                                                      | Expected Outcome                                                                                                |
|--------|----------------------------------------------------------------------------------------------------|----------------------------------------------------------------------------------------------------|
| Step 1 | In JESS, log into patient Cecilia Cummings as a nurse user and click Import/Export tab.                                     | "Current and Exported Documents" opens with focus on the Export                                                 |
| Step 2 | Click the Import tab and select the message that contains Cecilia<br>Cummings Referral Note_reconcilation.XML.              | The referral note reconciliation<br>document for Cecilia Cummings is<br>selected                                |
| Step 3 | Click the "Preview" button. Review the Referral Note, then click<br>"OK" to close the preview.                              | The Referral Note reconciliation document for Susan Turner is parsed and displayed                              |
| Step 4 | Click the "Validate" button to display the document validation.<br>Review the validation then click "OK" to close.          | Validation for the CCD reconciliation<br>document for Cecilia Cummings is<br>displayed.                         |
| Step 5 | Click "Import" button to import the Cecilia Cummings Referral<br>Note reconciliation document into Cecilia Cumming's chart. | Referral Note reconciliation<br>document for Cecilia Cummings is<br>listed in the Imported Documents<br>section |
| Step 6 | Go to the Nurse tab to open nursing documentation. Select the Allergies button to open the "Allergies" table.               | "Allergies" table is opened.                                                                                    |

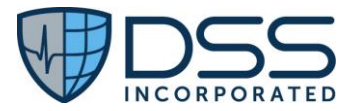

| Step 7  | Click the History tab to display the allergies from the imported      | Allergies from the imported Referral     |
|---------|-----------------------------------------------------------------------|------------------------------------------|
|         | Referral Note for Cecilia Cummings. Compare the imported list         | Note for Cecilia Cummings are            |
|         | to the initial allergy list.                                          | displayed along with the initial allergy |
|         |                                                                       | list                                     |
| Step 8  | Click on any allergies from the imported list not already included    | Initial allergy list is reconciled with  |
|         | on the initial allergies list to add them to the current list. At the | the imported source to create the        |
|         | bottom of the "Allergies" table, select "Allergies reconciled with    | consolidated allergy list. "Allergies"   |
|         | Supplemental Records" then close the "Allergies" table                | table is closed.                         |
| Step 9  | Select the "Current Medications" button to open the                   | "Medications" table is opened            |
|         | "Medications" table.                                                  |                                          |
|         |                                                                       |                                          |
| Step 10 | Click the History tab to display the medication list from the         | Med list from the imported Referral      |
|         | imported Referral Note for Cecilia Cummings. Compare the              | Note for Cecilia Cummings is             |
|         | imported med list with the initial medications list.                  | displayed along with the initial         |
|         |                                                                       | medication list                          |
| Step 11 | Click on any medications from the imported list not already           | Initial medication list is reconciled    |
|         | included on the initial medications list to add them to the current   | with the imported source to create       |
|         | list. At the bottom of the "Medications" table, select                | the current medication list.             |
|         | "Medications reconciled with Supplemental Records" then close         | "Medications" table is closed            |
|         | the "Medications" table.                                              |                                          |
| Step 12 | Select the "Problems" button to open the "Problems" table.            | "Problems" table is opened               |
|         |                                                                       |                                          |
|         |                                                                       |                                          |
| Step 13 | Click the History tab to display the problem list from the            | Problem list from the imported           |
|         | imported Referral Note for Cecilia Cummings. Compare the              | Referral Note for Cecilia Cummings is    |
|         | imported problem list with the initial problem list.                  | displayed along with the initial         |
|         |                                                                       | problem list                             |
| Step 14 | Click on any problems from the imported list not already included     | Initial problem list is reconciled with  |
|         | on the initial problem list to add them to the current list. At the   | the imported source to create the        |
|         | bottom of the "Problems" table, select "Problems reconciled with      | current problem list. "Problems"         |
|         | Supplemental Records" and close the Problems table.                   | table is closed                          |
| Step 15 | Go back to the Import/Export tab, then select "Export" to display     | Updated Referral Note is displayed       |
|         | continuity of care documents. Select the "Referral Note" radio        | with reconciled Allergies,               |
|         | button to display the updated Referral Note with consolidated         | Medications, and Problems                |
|         | Allergies, Medications, and Problems.                                 |                                          |

# 7.3 Appendix C §170.315(f)(2) Transmission to Public Health Agencies - Syndromic Surveillance

- 7.3.1 Criteria
- §170.315(f)(2) Transmission to Public Health Agencies-Syndromic Surveillance

# 7.3.2 Test Data

• Prior to the first transmission, the organization must register their intent to submit data to the appropriate surveillance system.

12575 U.S. HIGHWAY 1 | SUITE 200 | JUNO BEACH, FL 33408 | OFFICE: 561.284.7000 | FAX: 561.227.0208

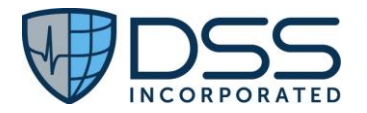

- Scenario 1: Urgent Care A04 and A03 ADT Messages. If test data needs to be utilized since functionality is not currently in use by the site, data below will need to be entered. If functionality is being utilized, site is to use actual patient.
- Note: Patient must be registered as: Enterprise.Facility.Setting UrgentCare Enterprise.HostInterface.PatientClass O

| Patient:       |                          | Pseudo – Name: S       | Chris Black                                    |
|----------------|--------------------------|------------------------|------------------------------------------------|
| DOB:           | 7/25/2020                |                        |                                                |
| Gender:        | Male                     |                        |                                                |
| Race:          | White (2106-3)           | Ethnicity:             | Not Hispanic or Latino (2186-5)                |
|                | Asian (2028-9)           |                        |                                                |
|                | Native Hawaiian (2076-   |                        |                                                |
|                | 8)                       |                        |                                                |
| Address:       | Jamaica Plain, Massachus | etts 02130             |                                                |
|                | County: Suffolk          |                        |                                                |
| Chief          | FEVER 100.5 – 102.2 (3   | Chief Complaint #2     | EARACHE.                                       |
| Complaint #1   | – 24 MONTHS OLD          |                        |                                                |
| Admit Reason   | fever, cough, earache    |                        |                                                |
| Working        | Influenza J11.1          | Working Diagnosis #2   | Acquired stenosis of external ear canal due to |
| Diagnosis #1   |                          |                        | inflammation and infection, unspecified ear    |
|                |                          |                        | H61.329                                        |
| Smoking Status | Never Smoker             | Patient stated chief   | Mother states patient has fever, cough, and    |
|                |                          | complaint              | earache                                        |
| Height:        | 177 cm                   | Weight:                | 88 kg                                          |
| Clinical       | Influenza J11.1          | Clinical Impression #2 | Acquired stenosis of external ear canal due to |
| Impression #1  |                          |                        | inflammation and infection, unspecified ear    |
|                |                          |                        | H61.329                                        |

- Scenario 2: Emergency Department A04, A08, and A03 ADT Messages. If test data needs to be utilized since functionality is not currently in use by the site, data below will need to be entered. If functionality is being utilized, site is to use actual patient.
- Note: Patient must be registered as: Enterprise.Facility.Setting EmergencyDepartment Enterprise.HostInterface.PatientClass E

| Patient:     | Sarah White (U)           | Alias:     |                     |
|--------------|---------------------------|------------|---------------------|
| DOB:         | 01/24/1986 (estimated)    |            |                     |
| Gender:      | Female                    |            |                     |
| Race:        | White (2106-3)            | Ethnicity: | Declined to Specify |
| Address:     |                           |            |                     |
| Chief        | HEAD INJURY – (MOD –      |            |                     |
| Complaint #1 | SEVERE).                  |            |                     |
| Admit Reason | Pedal cycle driver        |            |                     |
|              | injured in collision with |            |                     |
|              | car, pick-up truck or van |            |                     |

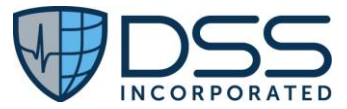

|                | in traffic accident      |                        |                                              |
|----------------|--------------------------|------------------------|----------------------------------------------|
|                | V13.4XXA                 |                        |                                              |
| Smoking Status | Unknown if ever          |                        |                                              |
|                | smoked                   |                        |                                              |
| Height:        | 65 in                    | Weight:                | 128 lbs                                      |
| Working        | Type III Occipital       | Working Diagnosis #2   | Unspecified intracranial injury with loss of |
| Diagnosis #1   | Condyle Fracture         |                        | consciousness of 1 hour to 5h 59min, initial |
|                |                          |                        | encounter S06.9X3A                           |
| Address:       | Chicago                  | IL                     | 60601                                        |
| Disposition    | Expired                  |                        |                                              |
| Clinical       | Concussion with loss of  | Clinical Impression #2 | Type III Occipital Condyle Fracture          |
| Impression #1  | consciousness of any     |                        |                                              |
|                | duration with death due  |                        |                                              |
|                | to brain injury prior to |                        |                                              |
|                | regaining                |                        |                                              |
|                | consciousness, initial   |                        |                                              |
|                | encounter S06.0X7A       |                        |                                              |

- Scenario 3: Emergency Department A04, A08, A03, and A01 ADT Messages. If test data needs to be utilized since functionality is not currently in use by the site, data below will need to be entered. If functionality is being utilized, site is to use actual patient.
- Note: Patient must be registered as: Enterprise.Facility.Setting EmergencyDepartment Enterprise.HostInterface.PatientClass E

| Patient:       | Ted Green (S)           | Alias:                 |                                   |
|----------------|-------------------------|------------------------|-----------------------------------|
| DOB:           | 01/24/1951              |                        |                                   |
| Gender:        | Male                    |                        |                                   |
| Race:          | White (2106-3)          | Ethnicity:             | Declined to Specify               |
|                | American Indian         |                        |                                   |
|                | Other                   |                        |                                   |
| Address:       | Oklahoma City, Oklahoma | a 74852 County: Pottav | vatomie                           |
| Smoking Status | Current light smoker    | Patient stated chief   | A headache, nausea, and dizziness |
|                |                         | complaint              |                                   |
| Chief          | ALTERED MENTAL          |                        |                                   |
| Complaint #1   | STATUS                  |                        |                                   |
| Height:        | 65 in                   | Weight:                | 170 lbs                           |
| Working        | CO Exposure -           |                        |                                   |
| Diagnosis #1   | Accidental              |                        |                                   |
| Admit Reason:  | toxic effect of carbon  |                        |                                   |
|                | monoxide from other     |                        |                                   |
|                | source, accidental      |                        |                                   |
|                | T58.8X1A                |                        |                                   |
| Clinical       | CO Exposure –           |                        |                                   |
| Impression     | Accidental              |                        |                                   |
| Disposition    | Admit                   |                        |                                   |

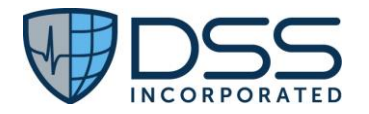

# 7.3.3 Test Script

• Scenario 1: Urgent Care – A04 and A03 ADT Messages. If test data needs to be utilized since functionality is not currently in use by the site, data below will need to be entered. If functionality is being utilized, site is to use actual patient.

| Step   | Steps to Trigger ADT Messages                                         | Expected Outcome                       |
|--------|-----------------------------------------------------------------------|----------------------------------------|
| Step 1 | Click "New Patient" and log in as nurse user to open the              | "Presentation" data entry window       |
|        | "Presentation" data entry window                                      | opens.                                 |
| Step 2 | In the Name Type field, click the dropdown and select "Coded          | Name fields are completed              |
|        | Pseudo Name" Enter Last Name "Black" and First Name                   |                                        |
|        | "Chris"                                                               |                                        |
| Step 3 | Enter:                                                                | Demographic data is entered then       |
|        | Birth Date: 07/25/2020                                                | Address and Phone tab is opened        |
|        | Sex: Male                                                             |                                        |
|        | Gender Identity: Male                                                 |                                        |
|        | Sexual Orientation: Do not know                                       |                                        |
|        | Ethnicity: Not Hispanic or Latino                                     |                                        |
|        | Race: Asian, Native Hawaiian, White                                   |                                        |
|        | Preferred Language: English                                           |                                        |
|        | EDP: EDP of choice                                                    |                                        |
|        | Tax ID: Team A                                                        |                                        |
|        | Prior to clicking the "OK" button,                                    |                                        |
|        | click the "Address and Phone" tab.                                    |                                        |
| Step 4 | Enter:                                                                | Address is entered and                 |
|        | City: Jamaica Plain                                                   | "Presentation" is closed. Registration |
|        | State: Massachusetts                                                  | is completed.                          |
|        | County: Suffolk                                                       |                                        |
|        | Zip Code: 02130                                                       |                                        |
|        | Click "OK" to close the "Presentation" window. Complete               |                                        |
|        | registration. (If hospital system is unavailable, select "Offline     |                                        |
|        | account number") and continue in nursing documentation.               |                                        |
| Step 5 | In Triage enter:                                                      | Chief Complaints are entered           |
|        | JESS Chief Complaint #1 – FEVER 100.5 – 102.2 (3 – 24 MONTHS          |                                        |
|        | OLD Click "Save" on the Screening Questions window                    |                                        |
|        | JESS Chief Complaint #2 – EARACHE. Click "Save" on the                |                                        |
|        | Screening Questions window                                            |                                        |
| Step 6 | Prior to the completion of triage, go back to the Status Board.       | Prior to completion of triage, user    |
|        | Click the "Presentation" tab and select Chris Black. Log into Chris   | enters physician documentation.        |
|        | Black as physician user. Click "No" to the Rapid Chart prompt         | Rapid Chart prompt declined            |
| Step 7 | In the physician chart, go to History of Present Illness -> Context - | Admit Reason is entered                |
|        | > Encounter Reason -> Narrative Typed and enter the Admit             |                                        |
|        | Reason: "fever, cough, earache". Skip the ICD 10 Search Tool.         |                                        |

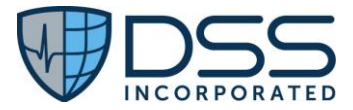

| Step 8  | Go to Consultation, DDx -> DDx. Enter the Working Diagnosis<br>"Influenza". In the ICD 10 Search Tool select J11.1 "Influenza due<br>to unidentified influenza virus with other respiratory<br>manifestations" and click "OK"                                                                                                    | First Working Diagnosis is entered                                                |  |
|---------|----------------------------------------------------------------------------------------------------|-----------------------------------------------------------------------------------|--|
| Step 9  | To enter the second Working Diagnosis, select "Stenosis of ear canal". In the ICD 10 Search Tool, select "[H61.329] – Acquired stenosis of external ear canal due to inflammation and infection, unspecified ear" and click "OK.                                                                                                    | Second Working Diagnosis is entered                                               |  |
| Step 10 | Return to the Status Board and select the "Presentation" tab                                                                                                    | Return to patient Presentation                                                    |  |
| Step 11 | Select Chris Black and click the "Triage" button to the left of the<br>Status Board. Log in as nurse user to resume the triage for Chris<br>Black                                                                                                    | Re- enter nursing chart for Chris<br>Black                                        |  |
| Step 12 | Select Assessment -> Pediatric Assessment -> Psychosocial -><br>Smoking Status and enter "Never Smoker"                                                                                                    | Smoking Status is entered                                                         |  |
| Step 13 | Return to Triage. Go to "Notes" and enter the patient stated<br>chief complaint "Mother states patient has fever, cough, and<br>earache"                                                                                                    | Patient stated Chief Complaint is entered                                         |  |
| Step 14 | Enter:<br>Triage Level: 2<br>Height: 27 inches<br>Weight: 17 lbs<br>Arrival Mode: Carried<br>PCP: Black, Ben J<br>Treating Physician: preselected EDP<br>Click "Done" to complete triage<br>Click "Done" on the Orders page to bypass Orders, assign the<br>patient to a room, and continue in nursing documentation.                                                                                                | Triage is completed and room is<br>assigned. A04 Registration message<br>is sent. |  |
| Step 15 | Go back to the Status Board. Log in to Chris Black as physician<br>user. Go to Disposition -> Disposition -> Discharge -> Home<br>followed by disposition date and time.                                                                                                    | Physician Disposition is entered                                                  |  |
| Step 16 | Go to Clinical Impression and select "Influenza". In the ICD 10<br>Search Tool select "[J11.1] – Influenza due to unidentified<br>influenza virus with other respiratory manifestations" and click<br>"OK". Then select "Stenosis of Ear Canal". In the ICD 10 Search<br>Tool, select "[H61.329] – Acquired stenosis of external ear canal<br>due to inflammation and infection, unspecified ear" and click<br>"OK". | Clinical Impressions are entered                                                  |  |
| Step 17 | Print and e-sign as physician user to lock the physician chart. Go back to the Status Board.                                                                                                    | Physician chart is locked                                                         |  |

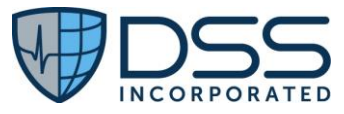

| Step 18 | Log in to Chris Black as nurse user. Select Disposition –><br>Discharged and enter date/time of disposition followed by<br>"Discharged to" – DC option 1. | Nurse disposition and date/time is entered                 |
|---------|----------------------------------------------------------------------------------------------------|------------------------------------------------------------|
| Step 19 | Print and e-sign as nurse user to lock the nurse chart. Go back to the Status Board.                                                                      | Nurse chart is locked and A03<br>Discharge message is sent |

 Scenario 2: Emergency Department – A04, A08, and A03 ADT Messages. If test data needs to be utilized since functionality is not currently in use by the site, data below will need to be entered. If functionality is being utilized, site is to use actual patient.

| Step    | Steps to Trigger ADT Messages                                      | Expected Outcome                          |
|---------|--------------------------------------------------------------------|-------------------------------------------|
| Step 1  | Click "New Patient" and log in as nurse user to open the           | "Presentation" data entry window          |
|         | "Presentation" data entry window.                                  | opens.                                    |
| Step 2  | In the Name Type field, click the dropdown and select              | Name fields are completed                 |
|         | "Unspecified". Enter Last Name "White" and First Name              |                                           |
|         | "Sarah"                                                            |                                           |
| Step 3  | Enter:                                                             | Demographic data is entered and           |
|         | Birth Date: 01/24/1986 – Select the "Estimated" box                | "Presentation" is closed. Registration is |
|         | Sex: Female                                                        | completed                                 |
|         | Gender Identity: Female                                            |                                           |
|         | Sexual Orientation: Do not know                                    |                                           |
|         | Ethnicity: Declined to specify                                     |                                           |
|         | Race: White                                                        |                                           |
|         | Preferred Language: English                                        |                                           |
|         | EDP: EDP of choice                                                 |                                           |
|         | Tax ID: Team A                                                     |                                           |
|         | Click "OK" to close the "Presentation" window. Complete            |                                           |
|         | registration. (If hospital system is unavailable, select Offline   |                                           |
| Chain 4 | account number ) and continue in nursing documentation.            | UFSC Chief Complete to entered            |
| Step 4  | In Triage enter:                                                   | JESS Chief Complaint is entered           |
|         | JESS Chief Complaint #1 – HEAD INJURY – (MOD – SEVERE).            |                                           |
|         | completing triage return to the Status Reard                       |                                           |
| Stop E  | Completing triage return to the Status Board.                      | Prior to completion of triage user        |
| Step 5  | by sician chart                                                    | enters physician documentation            |
|         |                                                                    |                                           |
| Step 6  | In the physician chart, go to History of Present Illness -> Nature | Admit Reason is entered                   |
|         | of Injury -> Encounter Reason -> Narrative Typed and enter the     |                                           |
|         | Admit Reason: "Pedal cycle driver injured in collision with car,   |                                           |
|         | pick-up truck or van in traffic accident".                         |                                           |
| Step 7  | In the ICD 10 Search Tool, select V13.4XXA "Pedal cycle driver     | ICD 10 code is selected                   |
|         | injured in collision with car, pick-up truck or van in traffic     |                                           |
|         | accident, initial encounter" and click "OK".                       |                                           |

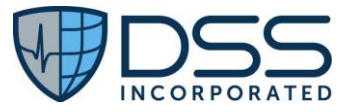

| Step 8  | Return to the Status Board and select the "Presentation" tab                                                                                                    | Return to patient Presentation                                                    |
|---------|----------------------------------------------------------------------------------------------------|-----------------------------------------------------------------------------------|
| Step 9  | Select Sarah White and click the "Triage" button to the left of<br>the Status Board. Log in as nurse user to resume the triage for<br>Sarah White                                                                                                    | Re- enter nursing chart for Sarah White                                           |
| Step 10 | Select Assessment -> Adult Assessment -> Psychosocial -><br>Smoking Status and enter "Unknown if ever smoked"                                                                                                    | Smoking Status is entered.                                                        |
| Step 11 | Return to Triage. Enter:<br>Triage Level: 1<br>Height: 65 inches<br>Weight: 128 lbs<br>Arrival Mode: STR - EMS<br>PCP: Black, Ben J<br>Treating Physician: preselected EDP<br>Select "Done" to complete triage.<br>Click "Done" on the Orders page to bypass Orders, assign the<br>patient to a room, and continue in nursing documentation. | Triage is completed and room is<br>assigned. A04 Registration message is<br>sent. |
| Step 12 | Go back to the Status Board. Log in to physician chart as user<br>(DIRECT, JESS). Go to Consultation, DDx -> DDx -> Head Injury -<br>> Skull Fracture. Enter the Working Diagnosis Type III Occipital<br>Condyle Fracture                                                                                                    | First Working Diagnosis is entered                                                |
| Step 13 | Then select Closed -> Concussion ->Severe with LOC. In the ICD 10 Search Tool, select "[S06.0X3A] Unspecified intracranial injury with loss of consciousness of 1 hour to 5h 59min, initial encounter" and click "OK".                                                                                                    | Second Working Diagnosis is entered                                               |
| Step 14 | Click the "Save" icon.                                                                                                    | Document content is saved to the database                                         |
| Step 15 | Open Demographics by clicking on the patient name at the top<br>of the view template WHITE, SARAH                                                                                                    | Demographics is opened                                                            |
| Step 16 | In Demographics:<br>1. Change the Name Type Code to "S"- Coded Pseudo-name<br>2. Age – remove the check from the "Estimated" box<br>3. Prior to clicking the "OK" button, select the "Address and<br>Phone" tab.<br>Add City: Chicago<br>State: IL<br>Zip code: 60601<br>Then click "OK" to close Demographics                               | Demographics is updated and closed.<br>AO8 Update message is sent                 |
| Step 17 | Go back to the Status Board. Log in to Sarah White as physician<br>user (DIRECT, JESS). Go to Disposition -> Disposition -> Expired<br>-> Time of Death and enter disposition date and time                                                                                                    | Disposition "Expired" and date/time are entered                                   |

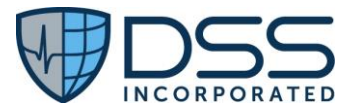

| Step 18 | Go to Clinical Impression -> Head Injury -> Closed ->Concussion<br>and select "Severe with Death". In ICD 10 Search Tool, select<br>S06.0X7A Concussion with loss of consciousness of any<br>duration with death due to brain injury prior to regaining<br>consciousness, initial encounter" and click "OK". | First Clinical Impression is entered                       |
|---------|----------------------------------------------------------------------------------------------------|------------------------------------------------------------|
| Step 19 | Then go to select Clinical Impression -> Head Injury -> Skull Fx-><br>Type III Occipital Condyle Fracture.                                                                                                    | Second Clinical Impression is entered                      |
| Step 20 | Print and e-sign as physician user to lock the physician chart.<br>Go back to the Status Board.                                                                                                    | Physician chart is locked                                  |
| Step 21 | Log in to Sarah White as nurse user. Select Disposition –><br>Expired/DOA ->Expired/DOA. Click "Expired". Then select<br>"Time of Disposition" and enter disposition date/time                                                                                                    | Nurse disposition and date/time is entered                 |
| Step 22 | Print and e-sign as nurse user to lock the nurse chart. Go back to the Status Board.                                                                                                    | Nurse chart is locked and A03<br>Discharge message is sent |

 Scenario 3: Emergency Department – A04, A08, A03, and A01 ADT Messages. If test data needs to be utilized since functionality is not currently in use by the site, data below will need to be entered. If functionality is being utilized, site is to use actual patient.

| Step   | Steps to Trigger ADT Messages                                | Expected Outcome                       |
|--------|--------------------------------------------------------------|----------------------------------------|
| Step 1 | Click "New Patient" and log in as nurse user to open the     | "Presentation" data entry window       |
|        | "Presentation" data entry window.                            | opens.                                 |
| Step 2 | In the Name Type field, click the dropdown and select "Coded | Name fields are completed.             |
|        | Pseudo Name". Enter Last Name "Green" and First Name "Ted"   |                                        |
| Step 3 | Enter:                                                       | Demographic data is entered and        |
|        | Birth Date: 01/24/1951                                       | "Presentation" is closed. Registration |
|        | Sex: Male                                                    | is completed                           |
|        | Gender Identity: Male                                        |                                        |
|        | Sexual Orientation: Do not know                              |                                        |
|        | Ethnicity: Not Hispanic or Latino                            |                                        |
|        | Race: American Indian, White, Other                          |                                        |
|        | Preferred Language: English                                  |                                        |
|        | EDP: EDP of choice                                           |                                        |
|        | Tax ID: Team A                                               |                                        |
|        | Prior to clicking the "OK" button,                           |                                        |
|        | click the "Address and Phone" tab.                           |                                        |
| Step 4 | Enter                                                        | Address is entered and                 |
|        | City: Oklahoma City                                          | "Presentation" is closed. Registration |
|        | State: Oklahoma                                              | is completed.                          |
|        | County: Pottawatomie                                         |                                        |
|        | Zip Code: 74852                                              |                                        |

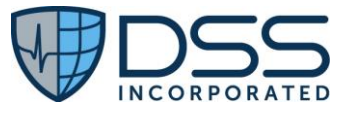

|         | Click "OK" to close the "Presentation" window. Complete<br>registration. (If hospital system is unavailable, select "Offline<br>account number") and continue in nursing documentation.                                                                                                    |                                                                                  |
|---------|----------------------------------------------------------------------------------------------------|----------------------------------------------------------------------------------|
| Step 5  | In the nurse chart, select Assessment -> Adult Assessment -><br>Psychosocial -> Smoking Status and enter "Current light smoker"                                                                                                    | Smoking Status is entered.                                                       |
| Step 6  | Go to Triage. Enter:<br>JESS Chief Complaint #1: ALTERED MENTAL STATUS. Click "Save"<br>on the Screening Questions window<br>Notes: "A headache, nausea, and dizziness"<br>Triage Level: 1<br>Height: 65 inches<br>Weight: 170 lbs<br>Arrival Mode: AMB - POV<br>PCP: Black, Ben J<br>Treating Physician: preselected EDP<br>Click "Done" to complete triage<br>Click "Done" on the Orders page to bypass Orders, assign the<br>patient to a room, and continue in nursing documentation. | Triage is completed and room is<br>assigned. A04 Registration message<br>is sent |
| Step 7  | Go to the Status Board. Select Ted Green. Log in to physician chart as DIRECT, JESS                                                                                                    | User enters physician<br>documentation                                           |
| Step 8  | Go to Consultation, DDx -> DDx -> CO Exposure - Accidental.                                                                                                    | Working Diagnosis is entered                                                     |
| Step 9  | Open Demographics by clicking on the patient name at the top of the view template <b>GREEN, TED</b>                                                                                                    | Demographics is opened                                                           |
| Step 10 | Add Name Suffix "JR" and click "OK" to close Demographics                                                                                                    | Demographics is updated and closed.<br>AO8 Update message is sent                |
| Step 11 | Go to History of Present Illness ->Context ->Encounter Reason -<br>>Narrative Typed. Enter "toxic effect of carbon monoxide from<br>other source, accidental" in Free Text entry window, then in the<br>ICD 10 Search Tool select T58.8X1A "toxic effect of carbon<br>monoxide from other source, accidental (unintentional), initial<br>encounter" and click "OK".                                                                                                    | Admit Reason is entered                                                          |
| Step 12 | Go to Clinical Impression and select "CO Exposure – Accidental"                                                                                                    | Clinical Impression is entered                                                   |
| Step 13 | Go to Disposition -> Disposition -> Admit -> Medical and enter the disposition date and time.                                                                                                    | Disposition and disposition date/time are entered                                |

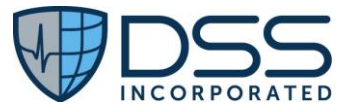

| Step 14 | Print and e-sign as DIRECT, JESS to lock the physician chart. Go back to the Status Board.                                                                                     | Physician chart is locked                                            |
|---------|----------------------------------------------------------------------------------------------------|----------------------------------------------------------------------|
| Step 15 | Log in to Ted Green as nurse user. Select Disposition -> Admit -><br>Admit to and select "Admit Area - 1. Then select "Time of<br>Disposition" and enter disposition date/time | Nurse disposition and date/time is entered                           |
| Step 16 | Print and e-sign as nurse user to lock the nurse chart. Go back to the Status Board.                                                                                           | Nurse chart is locked. A03 Discharge and A01 Admit messages are sent |

# 7.4 Appendix D §170.315(f)(3) Transmission to Public Health Agencies — Reportable Laboratory Tests and Values/Results

## 7.4.1 Criteria

• §170.315(f)(3) Transmission to Public Health Agencies — Reportable Laboratory Tests and Values/Results

### 7.4.2 Test Data

• Scenario 1 (Blood Lead Level) maximally populated message will be utilized. If test data needs to be utilized since functionality is not currently in use by the site, data below will need to be entered. If functionality is being utilized, site is to use actual patient.

| Patient:       | Todd G. Lerr Jr                                 | Legal Name:       | Theodore F. Gwinn Jr                                       |
|----------------|-------------------------------------------------|-------------------|------------------------------------------------------------|
| Mother's       | Ramona G Doolittle Jr                           |                   |                                                            |
| maiden name    | PhD                                             |                   |                                                            |
| DOB:           | 6/7/2018                                        |                   |                                                            |
| Gender:        | Male                                            |                   |                                                            |
| Race:          | White (2106-3)                                  | Ethnicity:        | Not Hispanic or Latino (2186-5)                            |
| Address:       | 123 N 102 St, Apt 4D, Harrisburg, PA. 17102 USA |                   |                                                            |
| Alternate      | 111 South, Apt 14, Harrisburg, PA. 17102 USA    |                   |                                                            |
| Address:       |                                                 |                   |                                                            |
| Patient email  | smithb@yahoo.com                                |                   |                                                            |
| Home Phone:    | (555)-725-9890 Ext 4                            | Business Phone:   | (555)-725-9890 Ext 4                                       |
|                | Call before 8 PM                                |                   | Call before 8 PM                                           |
| Emergency      | Dr. Bea G Smith Jr PhD                          | Emergency Contact | 123 N 102 <sup>nd</sup> St, Apt 4D, Harrisburg, PA. 17102, |
| Contact:       |                                                 | Address:          | USA                                                        |
| Emergency      | smithb@yahoo.com                                | Emergency Contact | (555)-725-9890 Ext 4                                       |
| Contact email: |                                                 | Phone             | Call before 8 PM                                           |

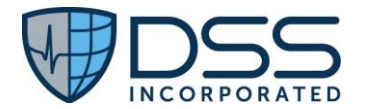

## 7.4.3 Test Script

• If test data needs to be utilized since functionality is not currently in use by the site, data below will need to be entered. If functionality is being utilized, site is to use actual patient.

| Step                        | Steps to Enter Data to populate HL7 messages                                                                                                    | Expected Outcome                                                                                                    |
|-----------------------------|----------------------------------------------------------------------------------------------------|----------------------------------------------------------------------------------------------------|
| Step 1                      | In JESS, Click the "New Patient" button and log in as nurse user                                                                                                    | "New Patient" data entry                                                                                                    |
|                             |                                                                                                    | fields are opened.                                                                                                    |
| Step 2                      | In Name Type dropdown, select "Unspecified. Enter Todd G. Lerr Jr                                                                                                    | Patient name is entered                                                                                                    |
| Step 3                      | Enter:                                                                                                    | Patient's Date of Birth, Sex,                                                                                                    |
|                             | Date of Birth: 6/7/2018                                                                                                    | Ethnicity, Race, Preferred                                                                                                    |
|                             | Sex: Male                                                                                                    | Language, EDP, and Tax ID                                                                                                    |
|                             | Gender Identity: Male                                                                                                    | are entered                                                                                                    |
|                             | Sexual Orientation: Do not know                                                                                                    |                                                                                                    |
|                             | Ethnicity: Not Hispanic or Latino                                                                                                    |                                                                                                    |
|                             | Race: White                                                                                                    |                                                                                                    |
|                             | Preferred Language: English                                                                                                    |                                                                                                    |
|                             | EDP: JESS, DIRECT                                                                                                    |                                                                                                    |
|                             | Tax ID: Team A                                                                                                    |                                                                                                    |
|                             | Do not select "OK"                                                                                                    |                                                                                                    |
| Step 4                      | Select the "Other Names" tab. In the first Name Type dropdown, select                                                                                                    | Patient's Legal Name and                                                                                                    |
|                             | "Legal Name". Enter "Theodore F Gwinn Jr".                                                                                                    | Mother's Maiden Name are                                                                                                    |
|                             | Under "Mother's Maiden Name", in the Name Type dropdown, select                                                                                                    | entered                                                                                                    |
|                             | "Unspecified". Then enter "Ramona G Doolittle Jr PhD".                                                                                                    |                                                                                                    |
|                             | Do not select "UK"                                                                                                    |                                                                                                    |
| Step 5                      | Select the "Address and Phone" tab. In the Address Type dropdown                                                                                                    | Patient home address is                                                                                                    |
|                             | select "Home", then enter "123 N 102 St., Apt 4D, Harrisburg, PA. 1/102                                                                                                    | entered                                                                                                    |
|                             | USA                                                                                                    |                                                                                                    |
| Step 6                      | Click the "+" icon under Address to open the "Alternate Address" entry                                                                                                    | Patient Alternate Address is                                                                                                    |
|                             | fields. In the Address Type dropdown select "Current or Temporary".                                                                                                    | entered                                                                                                    |
|                             | Enter "111 South, Apt 14, Harrisburg, PA. 17102 USA". Click "Save" to                                                                                                    |                                                                                                    |
|                             | return to the "Address and Phone" tab.                                                                                                    |                                                                                                    |
| Step 7                      | In the Email Type dropdown, select "Personal". Enter                                                                                                    | Patient email is entered                                                                                                    |
|                             | "smithb@yahoo.com".                                                                                                    |                                                                                                    |
|                             |                                                                                                    |                                                                                                    |
| Step 8                      | In the Phone Type dropdown, select "Primary Residence Number". In the                                                                                                    | Patient primary phone                                                                                                    |
|                             | Device Type dropdown, select "Telephone". Enter "(555)-725-9890 Ext                                                                                                    | number is entered                                                                                                    |
|                             | 4". Enter Comment "call before 8 PM"                                                                                                    |                                                                                                    |
| Step 9                      | Click the "+" icon to open the "Additional Phone" data entry fields. In the                                                                                                    | "Additional Phone" entry                                                                                                    |
|                             | Phone Type dropdown select "Work Phone". Enter "(555)-725-9890 Ext                                                                                                    | fields are opened, and                                                                                                    |
|                             | 4". Enter Comment "call before 8 PM". Click "Save" to return to the                                                                                                    | Business phone number is                                                                                                    |
|                             | "Address and Phone" tab                                                                                                    | entered.                                                                                                    |
|                             | Do not select "OK"                                                                                                    |                                                                                                    |
| Step 10                     | Select the "Emergency Contact" tab. In the "Relationship" dropdown                                                                                                    | Emergency Contact name is                                                                                                    |
|                             | select "Guardian". In the Name Type dropdown select "Unspecified".                                                                                                    | entered.                                                                                                    |
|                             | Enter "Dr. Bea G Smith Jr PhD".                                                                                                    |                                                                                                    |
| Step 8<br>Step 9<br>Step 10 | In the Phone Type dropdown, select "Primary Residence Number". In the<br>Device Type dropdown, select "Telephone". Enter "(555)-725-9890 Ext<br>4". Enter Comment "call before 8 PM"<br>Click the "+" icon to open the "Additional Phone" data entry fields. In the<br>Phone Type dropdown select "Work Phone". Enter "(555)-725-9890 Ext<br>4". Enter Comment "call before 8 PM". Click "Save" to return to the<br>"Address and Phone" tab<br>Do not select "OK"<br>Select the "Emergency Contact" tab. In the "Relationship" dropdown<br>select "Guardian". In the Name Type dropdown select "Unspecified".<br>Enter "Dr. Bea G Smith Jr PhD". | Patient primary phone<br>number is entered<br>"Additional Phone" entry<br>fields are opened, and<br>Business phone number is<br>entered.<br>Emergency Contact name is<br>entered. |

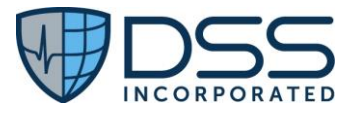

| Step 11 | Click on "Contact Information" to open the Contact Information data<br>entry fields. For Address, click the "Same as Patient" check box.                                                                                                    | Emergency Contact address is entered.                                  |
|---------|----------------------------------------------------------------------------------------------------|------------------------------------------------------------------------|
| Step 12 | In the Email Type dropdown select "Personal". Enter <u>smithb@yahoo.com</u><br>For Phone, select the "Same as Patient" check box. Click "Save" to return<br>to the "Emergency Contact" tab.<br>Select "OK" to exit demographics. Complete patient registration. (If<br>hospital system is unavailable, select "Offline account number") and<br>continue in nursing documentation. | Emergency Contact email phone number are entered.                      |
| Step 13 | Go to the Orders tab. Select Diagnostic -> Laboratory ->Drug<br>Levels/Toxicology -> Lead to order a Lead Level. Select Order Entry<br>Source "Verbal" and click "OK". Then click the green "Submit" button<br>and enter comment "screening". Click the "Send" button to move the<br>order to the "Completed Orders" tab.                                                         | Lead Level is ordered                                                  |
| Step 14 | Receive verification from the JESS vendor that lab results have been<br>imported into Todd Lerr's chart. Go to the "Results" tab and select the<br>"Green Ball" ion for Laboratory Results to view the imported lab results                                                                                                    | Lab results are displayed                                              |
| Step 15 | Go to the Status Board. Select the "Patient Listing" tab and log in as nurse user.                                                                                                    | Log in to Patient Listing                                              |
| Step 16 | Select patient Todd Lerr. Right click on the patient and select "Transmit<br>to Public Health Agency". In the "Transmission of Results to Public<br>Agencies Manager" select the Blood Lead test results check box and click<br>the "Send Selected" button.                                                                                                    | Lead test results are selected<br>and sent to Public Health<br>Agency. |
| Step 17 | Verify receipt of message                                                                                                    | Receipt of message is verified                                         |